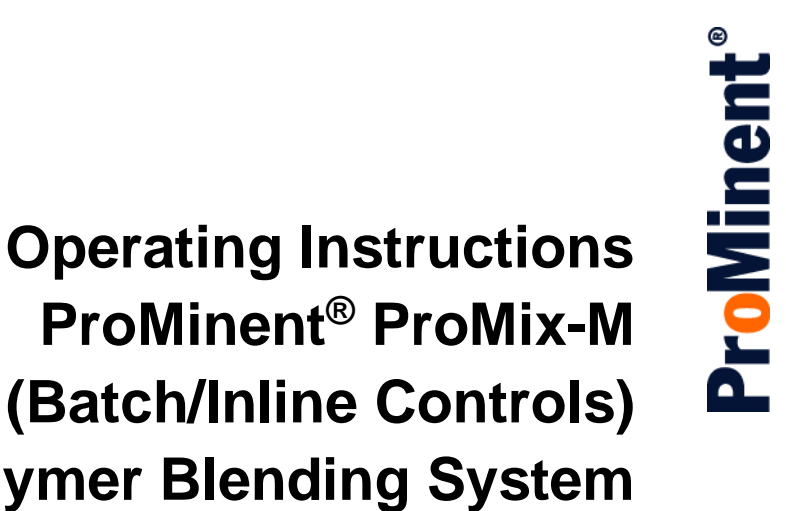

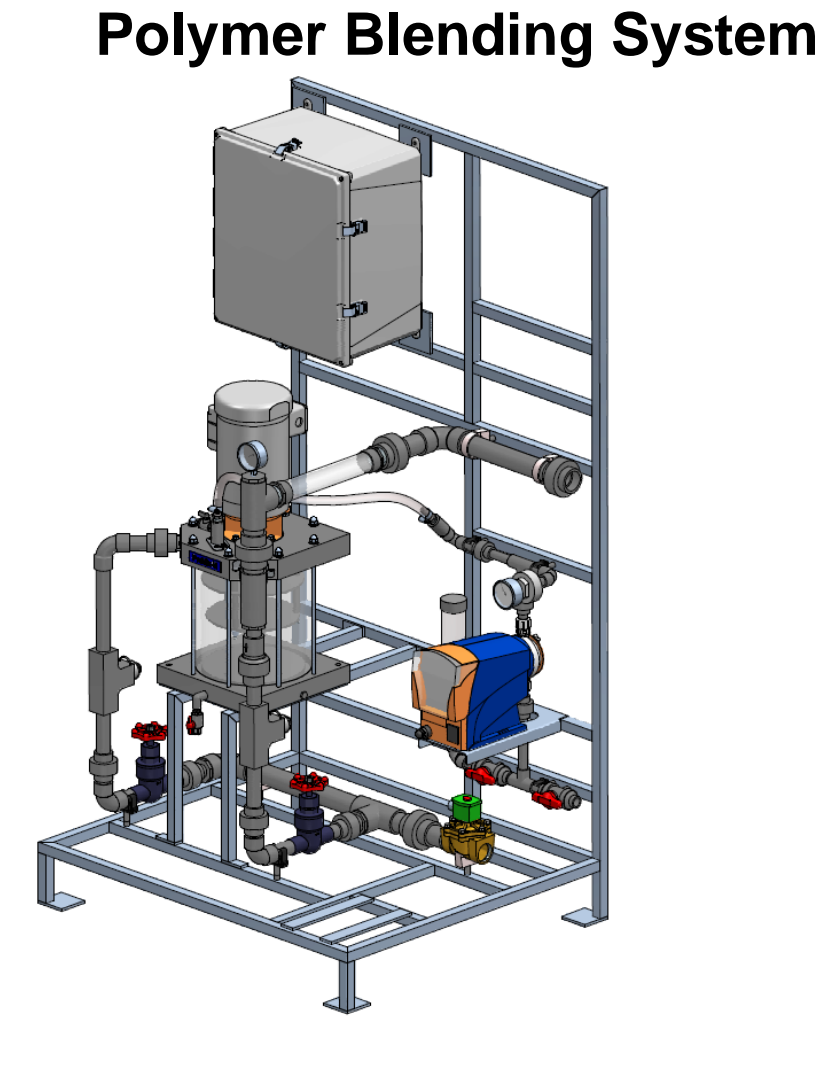

Please completely read through these operating instructions first! Do not discard! The warranty shall be invalidated by damage caused by operating errors!

ProMix\_MB\_IOM (02/21/2020): - P/N: 984703 Rev B.

ProMinent Fluid Controls, Inc. (USA) 136 Industry Drive, Pittsburgh, PA 15275 Tel: (412) 787-2484 www.prominent.us Fax: (412) 787-0704

# **Table of Contents**

| i. Overview:                                           | 4  |
|--------------------------------------------------------|----|
| ii. ProMix Systems:                                    | 6  |
| Diaphragm Pump Type GXLA (DB Series):                  | 6  |
| Progressive Cavity Pump Type (PB Series):              | 7  |
| iii. Polymer Pumps used on M Models                    | 8  |
| iv. Progressive Cavity Polymer Pumps used on M Models: | 9  |
| 1.0 INSTALLATION & QUICK START GUIDE                   | 10 |
| 1.1 Safety:                                            | 10 |
| 1.2 Delivery & Storage Checklist:                      |    |
| 1.3 Installation Considerations:                       | 10 |
| 1.4 Installation Guidelines:                           | 11 |
| 1.5 Quick Start Guide                                  |    |
| 1.6 ProMix Mode and Polymer Settings                   | 14 |
| 1.7 Servicing Guidelines:                              | 19 |
| 2.0 CONTROLLER                                         | 20 |
| 2.1 Keypad Navigation                                  | 20 |
| 2.2 Main Menu                                          | 21 |
| 2.2 Main Menu (continued)                              | 22 |
| 2.3 Adjust Setpoint                                    | 23 |
| 2.4 Modify Timing                                      | 24 |
| 2.5 Change Feed Mode and Polymer type                  | 25 |
| 2.6 Browser Controls                                   |    |
| 2.6.1 The Site View                                    |    |
| 2.6.2 Diagnostic View                                  | 27 |
| 2.7 Operation Configuration                            |    |
| 2.7.1 Setpoints                                        |    |
| 2.7.2 mA Outputs                                       |    |
| 2.7.3 Feed Verification                                |    |
| 2.7.4 Pump Calibration                                 |    |
| 2.8 Feeder States                                      |    |
| 2.9 Enclosure Lights & Status                          |    |
| 2.10 Status Message Summary                            | 35 |

| 2.11 Troubleshooting Guide                                 | 7 |
|------------------------------------------------------------|---|
| 3.0 SPARE PARTS & PREVENTIVE MAINTENANCE4                  | 0 |
| 3.1 GAMMA XL (GXLA) Pump Spare Parts4                      | 0 |
| 3.2 SEEPEX Pump Spare Parts4                               | 0 |
| 3.3 PVC Mixing Chamber Spare Parts4                        | 0 |
| 3.4 Piping Components Spare Parts4                         | 1 |
| 3.5 Control Panel Spare Parts4                             | 1 |
| 3.6 Maintenance and Lubrication Schedule4                  | 2 |
| Appendix A – DB & PB Series Bill of Material4              | 6 |
| Mechanical & Electrical List4                              | 6 |
| Appendix B – Control Panel "B Controls"                    | 2 |
| B.1 Controller Board Layout                                | 2 |
| B.2 Controller Wiring (DB/PB Series)                       | 4 |
| Appendix C – Polymer Sizing / Dosage6                      | 4 |
| Appendix D – Reference Documents                           | 5 |
| Appendix E – Operation Modes & Controller Switch Settings6 | 6 |

### i. Overview:

The ProMix M Polymer Feeder is a skid system designed to control feed water and polymer and combine them to produce a high quality solution. The system is designed to receive liquid neat polymer while mixing it with feed water to produce and discharge a quality solution from the system.

Research in the science of polymer activation indicates that the activation energy must decrease as the polymeric chain is uncoiled to prevent rupture and hence decrease the performance of the product.

The mixing by the Polymer Feeder is accomplished mechanically with three distinct mixing zones separated by baffles. The first zone consists of a fast mixing blade that delivers high shear at the precise point of polymer injection, creating an immediate dispersion before agglomeration takes place. The second zone mixing blade induces a vortex and draws solution down through the center of the chamber from zone one and forces the solution outward to the sides and then down into zone 3. Finally, the third zone mixing blade gently agitates/blends

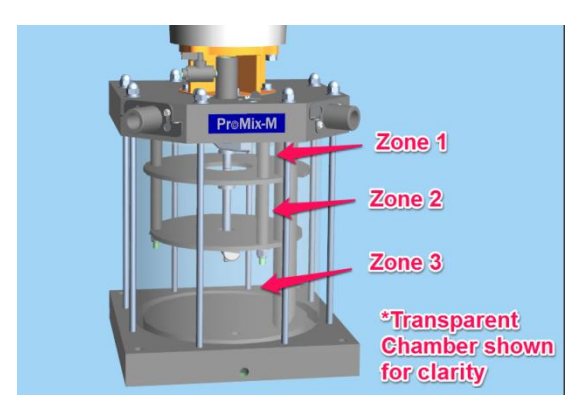

the active polymer solution before it exits the chamber through the bottom of the discharge tube.

The ProMix M Polymer Feeder controller permits two main methods of operation. These modes and their respective configurations are selected using either the keypad or the Ethernet connection to a laptop. The first mode of operation is the 'Batch' mode which uses a % concentration setpoint defined as the ratio of polymer to dilution water by volume. The second basic operation mode is 'Inline' which requires the user to calculate and manually adjust the desired polymer pump rate based upon the process requirements. In either mode the type of polymer must be selected: emulsion or Mannich. On/off operation in either mode can be controlled remotely via a customer permissive contact.

In the 'Inline' mode the System Start switch on the front door of the controller can be placed in the ON position to immediately enable the controller or in the REMOTE position to require a remote dry contact as a start permissive. Placing this switch in the OFF position after having been in either of the other two positions will initiate a flush cycle before shutting down. The Polymer Pump switch on the controller front door has two positions to choose the source of the pump control signal. In the LOCAL position the controller uses the keypad entry for polymer pump rate. In the REMOTE position the user generated 4-20 mA signal represents 0 - 100% pump speed. The user must manually adjust the primary and post dilution valves for the desired dilution water flow rate. The pump rate must also be manually entered to achieve the desired polymer concentration.

In the 'Batch' mode the same operations apply for the two selectable switches on the front controller door. However instead of pump speed the ProMix Batch mode setpoint is % concentration. The user can manually adjust the incoming dilution water flow for the desired flow rates. Thereafter, the controller adjusts the polymer pump speed automatically to maintain the % setpoint concentration based on dilution water flow. The controller maximum input values are up to 1% concentration in the mixing chamber for emulsion polymers and up to 10% for Mannich polymers.

The ProMix M Polymer Feeder is equipped with all the necessary components for installation, reliable performance and safe operation. Two indicating lights on the front controller door provide operational status.

The design incorporates an electric solenoid valve (water inlet), primary and secondary flow meters, diaphragm and progressive cavity neat polymer pumps, microprocessor based controller, manual ball valves, pump calibration column, PVC piping and components and polymer mixing chamber mounted on a skid to facilitate proper mixing and delivery.

# ii. ProMix Systems:

### Diaphragm Pump Type GXLA (DB Series):

| PART<br>NUMBER | MODEL         | PUMP TYPE     | MAX<br>CAPACITY |
|----------------|---------------|---------------|-----------------|
| 1048382        | 300X2-2.3DB   | GXLA 1020-120 | 3.24 GPH        |
| 1048383        | 600X2-3.8DB   | GXLA 1020-200 | 5.18 GPH        |
| 1048384        | 1500X2-6.2DB  | GXLA 0730-200 | 7.76 GPH        |
| 1048385        | 1500X2-10.3DB | GXLA 0450-200 | 12.95 GPH       |

### \*\*Refer to Appendix C for proper sizing\*\*

| Overall Skid Dimensions (w/Gamma XL). | 72"H x 40"W x 34"D                               |
|---------------------------------------|--------------------------------------------------|
| Overall Weight of Skid                |                                                  |
| Power Requirements                    |                                                  |
| Volume of Mixing Chamber              |                                                  |
| Maximum Chamber Pressure              |                                                  |
| Normal Operating Pressure             | . 58 PSIG to 100 PSIG (Depends on Pump Selected) |
| Recommended Running Temperature       | +50°F to 100°F                                   |
| Water Connection Size                 | 1-1/2" FNPT                                      |
| Solution Discharge Connection Size    | 1-1/2" FNPT                                      |

# **Progressive Cavity Pump Type (PB Series):**

| PART<br>NUMBER | MODEL                 | PUMP TYPE | MAX<br>CAPACITY |
|----------------|-----------------------|-----------|-----------------|
| 1048386        | 1500X2-5.0PB          | Seepex MD | 5.0 GPH         |
| 1048387        | 1048387 1500X2-10.0PB |           | 10.0 GPH        |
| 1048388        | 1500X2-24.0PB         | Seepex MD | 24.0 GPH        |

### \*\*Refer to Appendix C for proper sizing\*\*

| Overall Skid Dimensions            | 72"H x 40"W x 34"D              |
|------------------------------------|---------------------------------|
| Overall Weight of Skid             |                                 |
| Power Requirements                 | . 220VAC, 60Hz, 1 Phase, 20 Amp |
| Volume of Mixing Chamber           |                                 |
| Maximum Chamber Pressure           |                                 |
| Normal Operating Pressure          |                                 |
| Recommended Running Temperature    | +50°F to 100°F                  |
| Water Connection Size              | 1-1/2" FNPT                     |
| Solution Discharge Connection Size | 1-1/2" FNPT                     |

### iii. Polymer Pumps used on M Models

|                            |                            | Factory         |            | Flowrate (GPH)          |                         |                    |
|----------------------------|----------------------------|-----------------|------------|-------------------------|-------------------------|--------------------|
| Series Identification Code |                            | Default<br>Mode | SPM<br>Max | Min @<br>100%<br>Stroke | Max @<br>100%<br>Stroke | Pressure<br>(PSIG) |
| GXLA                       | GXLAUS1020PVT4V000UV4030EN | HV2             | 120        | 0.019                   | 3.24                    | 145                |
| GXLA                       | GXLAUS1020PVT4V000UV4030EN | Standard        | 200        | 0.019                   | 5.18                    | 145                |
| GXLA                       | GXLAUS0730PVT4V000UV4030EN | Standard        | 200        | 0.031                   | 7.76                    | 102                |
| GXLA                       | GXLAUS0450PVT2V000UV4030EN | Standard        | 200        | 0.11                    | 12.95                   | 58                 |

Notes:

- 1. ProMinent Gamma XL Solenoid Driven Metering Pump
- 2. Original Pump GPH rating is derated 20% due to Polymer viscosity. The actual deration may vary depending on the polymer used
- 3. Control Modes Available \*
  - a. Standard 200 spm: 0-50 cp
  - b. HV1 (slightly reduced discharge speed) 180 spm: 50-200 cp
  - c. HV2 (moderately reduced discharge speed) 120 spm: 200-500 cp
  - d. HV3 (maximum reduced discharge speed) 80 spm: 500-1000 cp
- 4. Connections: 1/2" x 3/8" or DN10 Depending on Model Selected
- 5. Power Requirements: 115VAC, 60 Hz, Single Phase

\* Viscosity values are approximate and can vary widely per specific application. Use these values as a guideline only and consult the factory for specific application capabilities

### iv. Progressive Cavity Polymer Pumps used on M Models:

|        |                              | RPM | Flowrate (GPH) |      | Pressure |
|--------|------------------------------|-----|----------------|------|----------|
| Series | Identification Code          | Max | Min            | Max  | (PSIG)   |
| MD     | MD 003-12 / A6-A7-A7-H0-GA-X | 331 | 0.50           | 5.0  | 100      |
| MD     | MD 006-12 / A6-A7-A7-H0-GA-X | 234 | 1.00           | 10.0 | 100      |
| MD     | MD 012-12 / A6-A7-A7-H0-GA-X | 252 | 2.40           | 24.0 | 100      |

Notes:

- 1. Seepex Progressive Cavity Metering Pump
- 2. Original Pump GPH rating is derated due to Polymer viscosity. The actual deration may vary depending on the polymer used
- 3. Power Requirements: 220VAC, 60 Hz, Single Phase

\* Viscosity values are approximate and can vary widely per specific application. Use these values as a guideline only and consult the factory for specific application capabilities

## **1.0 INSTALLATION & QUICK START GUIDE**

### 1.1 Safety:

Utilize appropriate protective safety gear when operating or maintaining this equipment. Recommended safety gear is as follows:

### Personal Protective Equipment (PPE):

- Hard Hats (Where overhead hazards exist)
- Safety Glasses with side shields
- PVC Apron
- PVC Gloves
- Safety-Toed Work Boots

### **1.2 Delivery & Storage Checklist:**

- 1. Check packing list for completeness and note any missing items immediately.
- 2. Inspect equipment and shipping container for damages before accepting delivery. Make note of the carrier's bill-of-lading the extent of the damage, if any, and notify the carrier.
- 3. Store the equipment on firm level surface in original packing container. Do not store the equipment where it may be exposed to extreme temperatures, precipitation, humidity, or dust. Avoid direct sunlight that could overheat and damage equipment.

Ambient Conditions for storage and transport:

Temperature: $14^{\circ}F$  to  $120^{\circ}F$ Air Humidity: $\leq 92\%$  relative humidity, non-condensing

### **1.3 Installation Considerations:**

- Required Polymer System Voltage
- Available Water Pressure
- Injection Point Pressure
- Number of Injection Points
- Polymer Solution Discharge (For example Length of Piping Run or Pipe Size)
- Neat Polymer Suction: Flooded or Lift
- Type of Application / Dewatering Device
- Type of Polymer: Emulsion, Dispersion, Solution

### **1.4 Installation Guidelines:**

- 1. Unpack and position equipment on sturdy level surface. Fasten to prevent movement.
- 2. Do not install equipment in areas of extreme heat, cold, dust or humidity. Avoid areas where objects or fluids can drop from overhead.
- 3. Units are to be installed as close to the point of application as possible.
- 4. Inlet pressure is not to exceed 100 psig working pressure.
- 5. System pressure at the discharge is not to exceed 80% of inlet pressure.
- 6. Piping Internal to the System:
  - a. Inspect the piping for breakage. The system may have been jarred during shipping.
  - b. Check the tightness on all unions. Hand tighten only no tools. Unions incorporate an o-ring seal. Ensure that the o-ring is seated properly prior to tightening.
- 7. Piping External to the System:
  - a. Install piping so that connections properly meet system termination points. Do not "stretch" field installed piping to meet system termination points. Stressed piping will fail!
  - b. Piping should be at a minimum <sup>3</sup>/<sub>4</sub>" to and from the piping on the system. 1" or larger piping is recommended. Larger piping sizes would be required for runs over 100 feet in length if utilizing <sup>3</sup>/<sub>4</sub>" pipe.
  - c. Avoid getting dirt and debris inside the piping during installation. Plug ends of piping with rags if construction activities are underway. All debris must be flushed from piping before system start-up.
  - d. Connect to outlet piping 1-1/2" FNPT from static mixer to associated customer application point.
  - e. Connect to make-up water inlet piping 1-1/2" FNPT (25 GPM maximum and 100 psig maximum).
  - f. Connect to Neat Polymer pump inlet piping ½" FNPT (GXLA Models) & 1" FNPT (Seepex Models). Flooded Suction ONLY for Seepex PC pump.
  - g. Install 1-1/2" pressure regulator and 1-1/2" y-strainer / basket strainer on the clean make-up water line if equipment is currently not installed. (Recommended). Sizing depends on inlet/outlet piping.

- Allow provisions for draining the system piping. Skid components will require maintenance. Ensure that chemicals can be evacuated from the skid piping and components for servicing.
- 8. Electrical Supply Needed for the System:
  - a. Note: Review local Electrical Code and follow accordingly.
  - b. Connect incoming power to skid mounted control panel (120VAC, Single Phase, 20 Amp, 60 Hz). Ensure panel is properly grounded.
  - c. Check electrical connections to be sure proper voltage is supplied to the system.
  - d. Power the unit using a dedicated, separate breaker in the local lighting distribution panel.
  - e. Do not route the AC power in common conduit with variable frequency pump drives.
  - f. Do not put conduit entries in the top of the control panel. Resulting conduit condensation and failure to seal may damage controller circuit boards.
- 9. The Overload relay should be set to the Motor Nameplate Full Load Amps. Setting this to a higher value will result in possible damage to the motor and associated wiring. Overload conditions should be investigated and possible process changes may need to be made to prevent overload conditions.
- 10. Connect Digital Remote Start Functions (see wiring diagram in Appendix) for polymer tank level and remote start permissive. Default jumpers should remain in place for any input not available.
- 11. Refer to the GXLA or Seepex pump manual (Reference Document) for pump operation.

### **1.5 Quick Start Guide**

- 1. Review installation guidelines (Section 1.4) of the manual.
- Open ball valve on the suction of the pump to allow chemical to flow into the system by gravity. If the application is suction lift (Gamma XL Series only) then ensure liquid in pump suction.
- 3. Verify GXLA pump/Seepex pump is set with correct settings in the panel, if applicable, according to drawing. Ensure GXLA pump settings match the pump selection in the controller.
- Start up pumps at 100% stroke length and frequency to purge all air and prime the system.
   On Seepex pump models ensure that the pump is pre-primed prior to turning the pump on.
   Otherwise damage to the mechanical seal could occur.

- 5. Verify motor rotation on Mixing Chamber motor and Seepex pump motor, if applicable. Normal rotation is CCW.
- 6. Do not run the mixing chamber motor dry. Damage to the mechanical seal could occur.
- Set backpressure and pressure relief valves on pump discharge line (if applicable).
   Pressure Relief Valve should not exceed 100 PSIG.
- 8. Verify that the polymer injection pump pressure is set higher then the system pressure. Review pump maximum pressure capacity to verify setting can be obtained.
- Perform GXLA/Seepex pump calibration using drawdown calibration cylinder (see section 2.7.4)
- 10. Check flow calibration and be sure pump meets or exceeds the rated flow capacity. Check flows at 100% stroke frequency and stroke length set at 100%.
- 11. In "Inline" mode the neat polymer pump speed is then adjusted manually according to the switch positions in section 1.6. The pump flow rate and primary and post dilution water flow rates determine the polymer concentration exiting the ProMix system.
- 12. In "Batch" mode the controller automatically adjusts pump speed to maintain the setpoint concentration based on dilution water flow. Refer to switch positions in section 1.6. Emulsion and Mannich polymers have maximum limitations of 1% and 10% concentration, respectively.
- 13. Manually adjust flow control valves for the primary and post dilution water.
- 14. Confirm proper operation of all instrumentation.
- 15. Input functions checked and simulated (remote start/stop, 4-20mA, etc.).
- 16. Output functions checked.
- 17. Check 4-20mA outputs for pump speed (if used).
- Seametrics Flowmeter (2 Typ) Primary Dilution Post Dilution
- 18. Test the operation of all remaining circuits.
- 19. Observe system to assure that nothing looks or sounds abnormal.

### **1.6 ProMix Mode and Polymer Settings**

# Begin by first selecting mode of operation (Batch or Inline) and type of polymer (Emulsion or Mannich) see section 2.5.

| Batch or Inline | The user must choose the mode of operation from a keypad menu         |
|-----------------|-----------------------------------------------------------------------|
|                 | selection. Default is Batch mode and the setpoint is % concentration. |
|                 | The polymer pump is automatically adjusted to maintain the desired %  |
|                 | concentration regardless of fluctuations of the dilution water flow.  |
|                 | Inline mode requires the user to calculate the percent concentration  |
|                 | desired and then manually adjust the pump speed based upon the        |
|                 | measured dilution water flow rate.                                    |

**Emulsion or Mannich** The type of polymer being used by the ProMix feeder is selected. If emulsion then a maximum of 1.0% concentration is permitted in the mixing chamber. If Mannich is selected then the maximum is 10.0% concentration. Batch mode will automatically limit the polymer feed to maintain these concentrations.

# After setting operation mode and polymer type, manually adjust the two door switches, 'System Start' and 'Polymer Pump' for the desired operating conditions:

### System Start door switch

Permits use of remote contact to enable system operation in REMOTE position.

#### Polymer Pump door switch

Determines the setpoint for pump control action which can be from the keypad entry in LOCAL or from a 4-20 mA signal in REMOTE.

# Batch / Emulsion door switch options

| System Start<br>ON-OFF-REMOTE<br>controller door<br>switch | Polymer Pump<br>LOCAL-REMOTE<br>controller door<br>switch | PROMIX OPERATION                                                                                                    |
|------------------------------------------------------------|-----------------------------------------------------------|----------------------------------------------------------------------------------------------------|
| ON                                                         | LOCAL                                                     | Remote Start Contact: N/A<br>Keypad Local Setpoint: 0 – 1.0% concentration<br>Remote Setpoint: N/A<br>Max. chamber concentration: 1.0%                            |
| ON                                                         | REMOTE                                                    | Remote Start Contact: N/A<br>Keypad Local Setpoint: N/A<br>Remote Setpoint: 4-20 mA = 0–1.0% concentration<br>Max. chamber concentration: 1.0%                    |
| REMOTE                                                     | LOCAL                                                     | Remote Start Contact: Close=start, open=stop<br>Keypad Local Setpoint: 0 – 1.0% concentration<br>Remote Setpoint: N/A<br>Max. chamber concentration: 1.0%         |
| REMOTE                                                     | REMOTE                                                    | Remote Start Contact: Close=start, open=stop<br>Keypad Local Setpoint: N/A<br>Remote Setpoint: 4-20 mA = 0-1.0% concentration<br>Max. chamber concentration: 1.0% |

### Batch / Mannich door switch options

| System Start<br>ON-OFF-<br>REMOTE<br>controller door<br>switch | Polymer Pump<br>LOCAL-<br>REMOTE<br>controller door<br>switch | PROMIX OPERATION                                                                                                    |
|----------------------------------------------------------------|---------------------------------------------------------------|----------------------------------------------------------------------------------------------------|
| ON                                                             | LOCAL                                                         | Remote Start Contact: N/A<br>Keypad Local Setpoint: 0 – 10.0% concentration<br>Remote Setpoint: N/A<br>Max. chamber concentration: 10.0%                            |
| ON                                                             | REMOTE                                                        | Remote Start Contact: N/A<br>Keypad Local Setpoint: N/A<br>Remote Setpoint: 4-20 mA = 0-10.0% concentration<br>Max. chamber concentration: 10.0%                    |
| REMOTE                                                         | LOCAL                                                         | Remote Start Contact: Close=start, open=stop<br>Keypad Local Setpoint: 0 – 10.0% concentration<br>Remote Setpoint: N/A<br>Max. chamber concentration: 10.0%         |
| REMOTE                                                         | REMOTE                                                        | Remote Start Contact: Close=start, open=stop<br>Keypad Local Setpoint: N/A<br>Remote Setpoint: 4-20 mA = 0-10.0% concentration<br>Max. chamber concentration: 10.0% |

### Inline / Emulsion door switch options

| System Start<br>ON-OFF-<br>REMOTE<br>controller door | Polymer Pump<br>LOCAL-<br>REMOTE<br>controller door | PROMIX OPERATION                                                                                                    |
|------------------------------------------------------|-----------------------------------------------------|----------------------------------------------------------------------------------------------------|
| switch                                               | switch                                              |                                                                                                    |
| ON                                                   | LOCAL                                               | Remote Start Contact: N/A<br>Keypad Local Setpoint: 0 – 100% pump speed<br>Remote Setpoint: N/A<br>Max. chamber concentration: 1.0%                            |
| ON                                                   | REMOTE                                              | Remote Start Contact: N/A<br>Keypad Local Setpoint: N/A<br>Remote Setpoint: 4-20 mA = $0 - 100\%$ pump speed<br>Max. chamber concentration: 1.0%               |
| REMOTE                                               | LOCAL                                               | Remote Start Contact: Close=start, open=stop<br>Keypad Local Setpoint: 0 – 100% pump speed<br>Remote Setpoint: N/A<br>Max. chamber concentration: 1.0%         |
| REMOTE                                               | REMOTE                                              | Remote Start Contact: Close=start, open=stop<br>Keypad Local Setpoint: N/A<br>Remote Setpoint: 4-20 mA = 0–100% pump speed<br>Max. chamber concentration: 1.0% |

### Inline / Mannich door switch options

| System Start<br>ON-OFF-<br>REMOTE<br>controller door<br>switch                                                                                                    | Polymer Pump<br>LOCAL-<br>REMOTE<br>controller door<br>switch | PROMIX OPERATION                                                                                                    |  |
|----------------------------------------------------------------------------------------------------|---------------------------------------------------------------|----------------------------------------------------------------------------------------------------|--|
| ON                                                                                                    | LOCAL                                                         | Remote Start Contact: N/A<br>Keypad Local Setpoint: 0 – 100% pump speed<br>Remote Setpoint: N/A<br>Max. chamber concentration: 10.0%                           |  |
| ON REMOTE Rer<br>Rer<br>Ma:                                                                                                    |                                                               | Remote Start Contact: N/A<br>Keypad Local Setpoint: N/A<br>Remote Setpoint: 4-20 mA = 0–100% pump speed<br>Max. chamber concentration: 10.0%                   |  |
| REMOTE       LOCAL       Remote Start Contact: Close=start, of Keypad Local Setpoint: 0 – 100% pur Remote Setpoint: N/A         Max. chamber concentration: 10.0% |                                                               | Remote Start Contact: Close=start, open=stop<br>Keypad Local Setpoint: 0 – 100% pump speed<br>Remote Setpoint: N/A<br>Max. chamber concentration: 10.0%        |  |
| REMOTEREMOTERemote Start Contact: Close=start,<br>Keypad Local Setpoint: N/A<br>Remote Setpoint: 4-20mA = 0–1009<br>Max. chamber concentration: 10.09             |                                                               | Remote Start Contact: Close=start, open=stop<br>Keypad Local Setpoint: N/A<br>Remote Setpoint: 4-20mA = 0–100% pump speed<br>Max. chamber concentration: 10.0% |  |

### **1.7 Servicing Guidelines:**

- Disconnect electrical power to the equipment prior to servicing.
- Relieve all pressure from the unit prior to servicing.
- Close all suction and discharge valves.
- Verify dilution water is closed.
- Drain chemical/water from unit prior to disassembly.
- Maintain protective covers over all moving parts.
- Keep body parts, hair and foreign objects from contact with moving parts.
- Do not allow grease or oil to be used or stored around the feed equipment or chemicals.
- Review the Material Safety Data Sheets of the Polymer utilized and observe appropriate safety measures.
- Mineral Oil can be utilized to aid in the polymer cleaning process.

Ensure that all operating and maintenance personnel are fully instructed regarding the contents of this manual.

### **2.0 CONTROLLER**

### 2.1 Keypad Navigation

The ProMinent ProMix MB Polymer Feeder uses a fixed configuration to deliver the operation required to operate the feeder. The main board and top board are not interchangeable with other ProMinent controller hardware.

| The top line of the main menu displays the                         | UP & DOWN to view options<br>or to EDIT numbers                                    | ) |
|--------------------------------------------------------------------|------------------------------------------------------------------------------------|---|
| current feeder state.                                              | Move <b>RIGHT</b> to select next field when EDITing                                |   |
| Press EXIT during any main menu display                            | <b>ENTER</b> to select an option & to execute EDITing                              |   |
| & you'll return to the top of the menu & the current feeder state. | EXIT to escape option,<br>info display or EDITing<br>EXIT goes to top of Main Menu |   |

The other main menu displays show information you'll need to set & adjust feed rate and to verify tank level, water flow rates, external control permissives & control levels.....

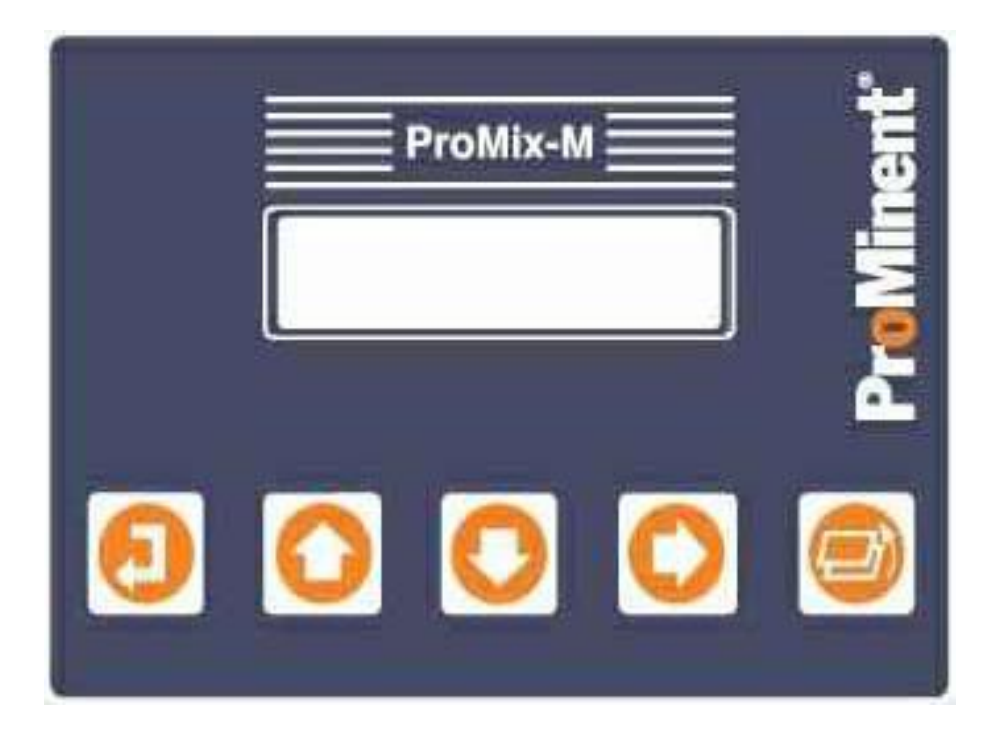

### 2.2 Main Menu

Top of Main Menu. Displays current feeder state. Key ENTER @ to view & adjust System settings You can always key EXIT until you get to this screen

Key ENTER @ Alarms to reset alarms & view the cause of alarm & its date-time stamp. You may need to acknowledge and clear certain alarms to continue operation.

> Key ENTER @ PolymerFeed to view-adjust the Local Setpoint and view-modify Wait-for-Flow, Mixer Fill and Flush timing. Displays polymer feed %.

**Primary Flow** is the water flowing into the polymer mixer. The volume measured by the mixer inlet meter is converted to a flow rate in Gallons/Minute.

Post Flow is the water blended into the mixer outlet flow, which affects the delivered polymer %. Post Flow may be zero GPM. Zero Primary Flow STOPs the feeder.

**Total Flow** is the sum of **Primary Flow** and **Post Flow** and is displayed to help you balance flow with feed rate. The % concentration setpoint is based upon total flow.

Remote Contact must be ON to operate the PolymerFeed pump if the System Start switch is in the REMOTE position. If the Remote Contact opens, the feeder STOPs

Solenoid displays ON when water inlet solenoid valve is open. The Solenoid is always ON when the mixer is filling, running & flushing.

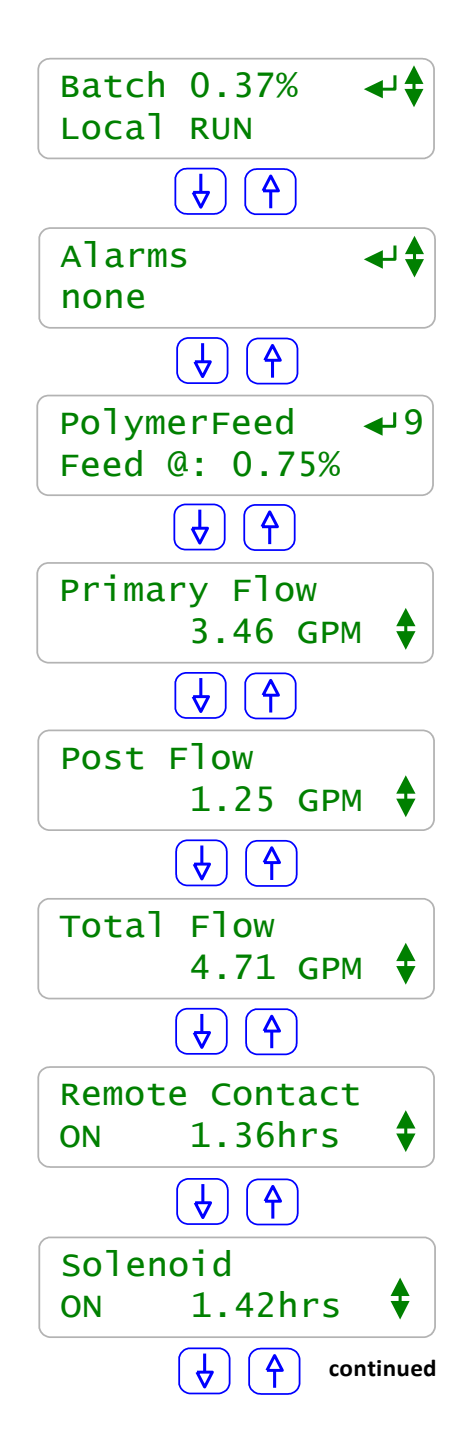

# 2.2 Main Menu (continued)

Mixer displays ON when the mixer motor is running.

Alternates with "ENTER = Flush" for mix chamber flushing when manually selected.\*

If the **Feed Verify** option is selected **Feed Verify** ensures that polymer is flowing into the mixer. The mixer **STOP**s if **Feed Verify** faults. Displays polymer volume fed from midnight.

RemoteSetpoint displays the % concentration as a function of the remote 4-20 mA signal & controls the PolymerFeed pump when Remote is selected. A RemoteSetpoint less than 0%, typically an open current loop, STOPs the feeder.

Press ENTER to span the current loop.

Pump Speed displays the 4-20mA output which

tracks the percentage PolymerFeed pump rate .

Typically spanned 0-100% pump speed = 4-20mA.

Press **ENTER** to view-adjust the current loop.

Customer Analog can be selected to display pump speed or pump GPH (scalable)

Top of Main Menu.

You can always key EXIT until you get to this screen

\*If the System Start switch is placed in OFF position or if the switch is in the REMOTE position and the remote start contact is opened for longer than 2 seconds, the controller will initiate a flush cycle.

| Mixer   | <b>↓</b> 5           |
|---------|----------------------|
| ON      | 1.34hrs              |
|         | ♦ ♦                  |
| Feed '  | Verify               |
| ON      | 2745 mL 🗘            |
|         | ♦ ♦                  |
| Remote  | eSetpoint∢G<br>0.37% |
|         | ♦ ♦                  |
| Pump S  | Speed 🚽 C            |
| 8.42r   | na 27.6%             |
|         | ♦ ♦                  |
| Custome | er Analog 🚽 D        |
| 8.42n   | 1A 27.6%             |
|         | $\checkmark$         |
| Polyme  | er 0.37% →\$         |
| Remote  | e RUN                |
|         |                      |

### 2.3 Adjust Setpoint

Key down to **PolymerFeed** and Key **ENTER**. Local **Setpoint** controls the feed when the enclosure door switch is in the Local position. Displays current setpoint.

Key **ENTER** to adjust.

Key **RIGHT** to move the cursor &

**UP** or **DOWN** to change the digit.

Key **EXIT** to abandon or **ENTER** to execute.

Displays current, revised setpoint.

If enclosure door switch is in the Local position,

feed rate will change immediately.

Local Setpoint limits are 0.05 to 1.00% for emulsion polymer and 0.05 to 10.0% for Mannich. If entries are made outside of these limit ranges the configured setpoint will default to either the maximum or minimum limit. However, these values must be accepted by pushing the Enter key which also turns off the alarm.

Key **ENTER** to return to main menu.

| PolymerFeed ←9<br>Feed @ 8.74%                       |  |  |
|------------------------------------------------------|--|--|
|                                                      |  |  |
| LocalSetpoint 49<br>0.33%                            |  |  |
|                                                      |  |  |
| Editing, $\checkmark$ or Exit<br>0.42% $\rightarrow$ |  |  |
| 1                                                    |  |  |
| LocalSetpoint 4<br>0.42% \$                          |  |  |
| Fault response                                       |  |  |
| LocalSetpoint<br>Out of Range 🚽                      |  |  |
|                                                      |  |  |
| PolymerFeed ← 9<br>Feed @ 8.74%                      |  |  |

**Adjust Setpoint** 

### 2.4 Modify Timing

### Key ENTER @ PolymerFeed.

Local Setpoint controls the feed when the

enclosure door switch is in the Local position.

Wait for Flow is the time that the feeder waits to measure a valid Primary Flow before filling the feeder. Key ENTER to modify.

Fill Time is the time that the feeder waits to fill the feeder prior to turning on the **PolymerFeed** pump. This protects the mechanical seal of the mixer motor shaft by keeping it wet. Minimum time is 30 seconds for the first fill only. Thereafter this step is skipped if operation pauses unless electrical power to the controller is cycled. Key ENTER to modify.

Flush Time is the time water flows

after initiation of a Flush Cycle. This is a maintenance feature and can be manually initiated by (1) placing the controller door System Start Switch in the OFF position for more than 2 seconds or (2) by opening the remote start contact for longer than 2 seconds or (3) by using the keypad menu. Key ENTER to modify time.

The times shown on this page are the factory defaults.

Wait for Flow may be adjusted between 5 & 60 seconds Fill Time may be adjusted between 30 & 120 seconds.

Flush Time may be adjusted between 5 & 60 seconds.

**Pump Settings GPH** is the maximum pump gallons per hour output possible at the currently selected stroke length and 100% frequency. This value will need to be updated if the pump stroke length is changed.

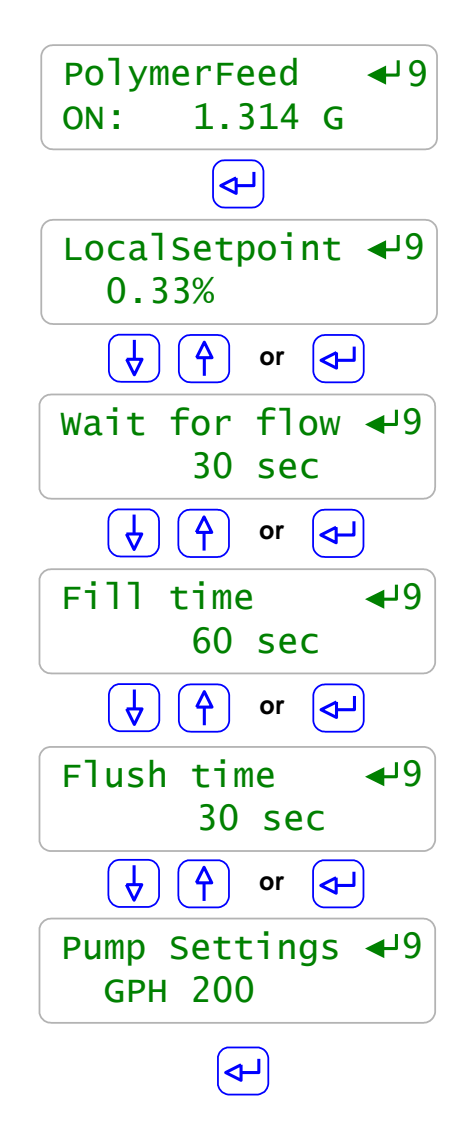

### 2.5 Change Feed Mode and Polymer type

Top of Main Menu. Displays current feeder state. Key ENTER @ to view & adjust System settings You can always key EXIT until you get to this screen Key ENTER @ Configure and use DOWN key to access Feed Mode. Key ENTER @ Feed Mode to view-adjust the

Feed Mode to either Batch or Inline.

Batch mode automatically adjusts the pump rate to changes in dilution flow to maintain the percent setpoint and Inline requires manual adjustment of the polymer pump.

Key **ENTER** when the desired feed mode is displayed.

Key **DOWN** to **Batch Type** and Key **ENTER**. View-adjust the **Batch Type** to either **Emulsion** or **Mannich**. **Key ENTER** when the desired polymer type is displayed.

| Batch 0.37% ◀◀ |
|----------------|
| Local RUN      |
|                |
| Configure ↓    |
| Time & Date    |
| then I         |
| Feed Mode 🚽 🛊  |
| Batch          |
|                |
| Feed Mode      |
| Batch ◄ 🗲      |
|                |
| Batch Type     |
| Emulsion 🗘     |
|                |
| Batch Type     |
| Emulsion       |
| then           |

### **2.6 Browser Controls**

### 2.6.1 The Site View

Ethernet connect to the controller with a PC, notebook, netbook or via the site LAN.

Refer to the separate Browser manual (Reference Documents) if you have not previously browsed a ProMix type controller. Browse the feeder with Internet Explorer or Mozilla. The reference manual will assist with browser setup of the controls.

Click on links within the View & the right side of the display will update with corresponding diagnostics & configuration menus.

Your application may require inputs/outputs that are only available in the Diagnostic View, which is accessible from the Site View. The browser includes tools to switch view icons within the Site View. This is an advanced option and should be attempted only by experienced browser users.

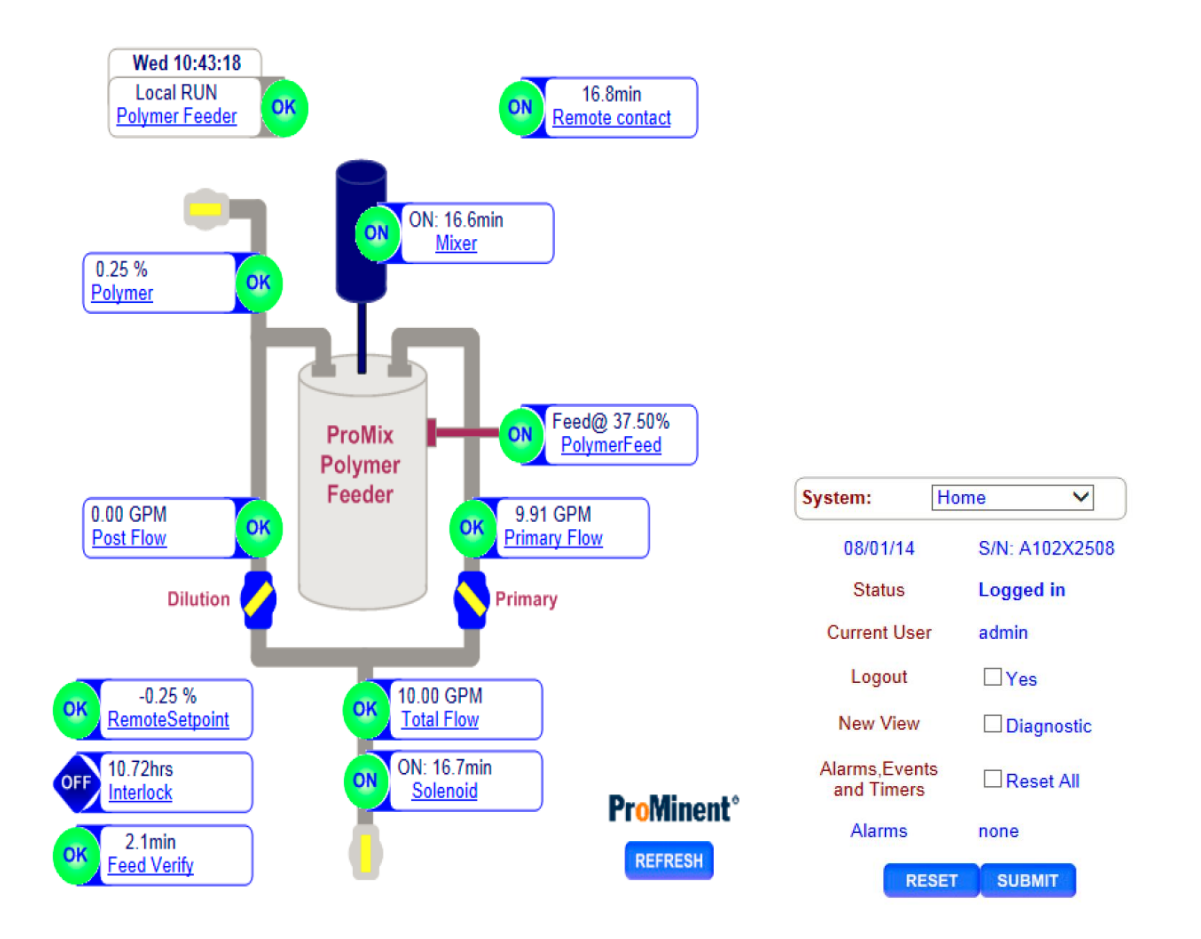

OFF

OK

OK

ок

ON

ON

ON

OFF

ON

ON

ON

OFF

### 2.6.2 Diagnostic View

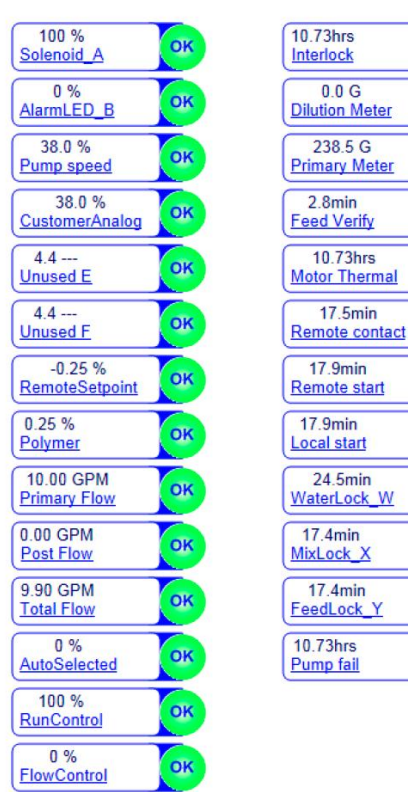

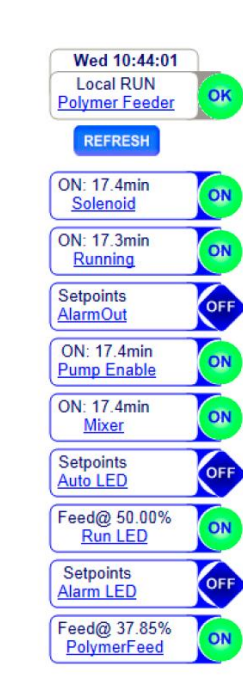

| System:                     | Home 🗸         |  |
|-----------------------------|----------------|--|
| 08/01/14                    | S/N: A102X2508 |  |
| Status                      | Logged in      |  |
| Current User                | admin          |  |
| Logout                      | Yes            |  |
| New View                    | Site view      |  |
| Alarms,Events<br>and Timers | Reset All      |  |
| Alarms                      | none           |  |
| RES                         | ET SUBMIT      |  |

### **2.7** Operation Configuration

### 2.7.1 Setpoints

Control of the neat polymer feed pump is set by the **System Start** and **Polymer Pump** switches located on the ProMix control panel door. The type of polymer, either **emulsion** or **Mannich**, and the operation, either **Inline** or **Batch**, are selected via the controller keypad or browser interface. Refer to the ProMix Mode and Polymer charts in section 1.6.

NOTE: In Batch mode the ProMix feeder adjusts the pump speed as the measured Primary & Post dilution flow rates vary to maintain the setpoint polymer concentration.

### 2.7.2 mA Outputs

The polymer feeder includes two DC isolated 4-20mA controller outputs. Typically, **Customer Analog:D** would be used for monitoring the pump control signal and is sent to a customer device as max pump speed or partial speed if signal is scaled. **PolymerPump:C** is used as the actual 4-20 mA feed control signal to the polymer pump.

#### 2.7.3 Feed Verification

Feed verification ensures that the polymer pump is actually delivering polymer by monitoring the output of the pump. A thermal flow switch is employed for this purpose as an optional feature for 'other' type pumps selection. The Gamma XL pump utilizes an integral relay for feed verification.

### 2.7.4 Pump Calibration

Before placing the ProMix system in operation the polymer pump should be calibrated at maximum dosing and the resultant gph rate entered into the configuration menu for pump size (see pump setting in section 2.4). A calibration cylinder is provided on most ProMix systems to assist in the calibration of the polymer pump. The following procedure should be followed to calibrate a GXLA type pump, assuming all installation requirements are met:

- 1. Configure pump for manual operation, set desired suction viscosity spm, and set stroke length to 100%.
- 2. Fill calibration cylinder to top mark by manipulating valves & pump to allow neat polymer into the cylinder. Manually fill the calibration cylinder if it is not possible to use the pump output.
- 3. Keep ProMix feeder connected to the actual system so that maximum application back pressure is realized.
- 4. Open primary dilution water valve so that the mix chamber fills when system is started.
- 5. Manipulate pump valves so that pump suction is connected to the calibration cylinder only.
- 6. Manually run pump at maximum rated strokes per minute and time the calibration column drawdown for at least 30 seconds taking note of beginning and end marks. Calculate the gph pump rate from the volume and time.

- 7. Using the controller keypad, enter the calculated pump rate in gph (see section 2.4 pump settings)
- 8. Place the pump back into the analog mode.

Follow the same procedure for a Seepex pump but do not use water for testing and/or calibration. Connect suction side of the Seepex pump to neat polymer or mineral oil only. Also use 'other' for the type of pump selected in the controller menu in section 2.4.

### **2.8 Feeder States**

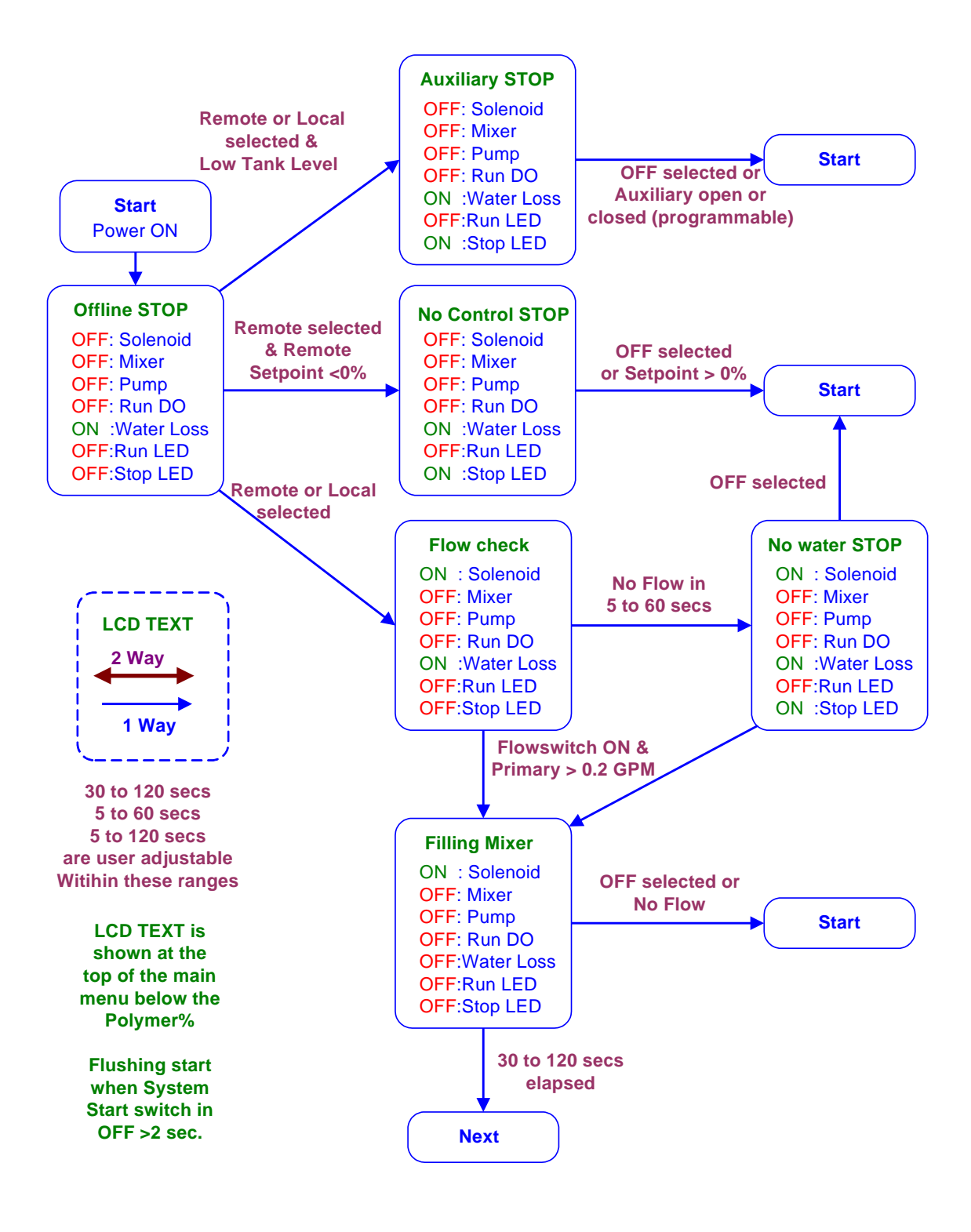

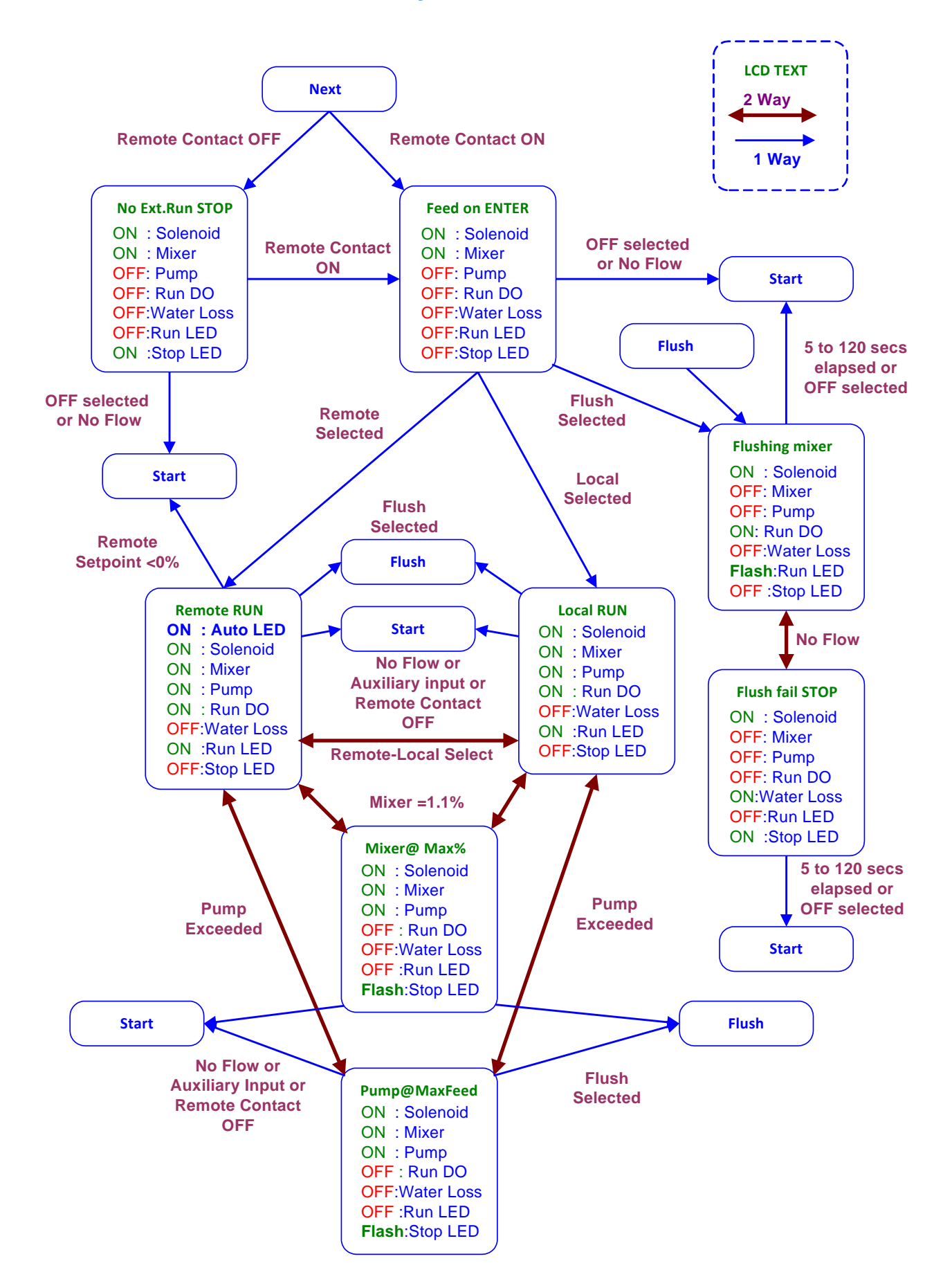

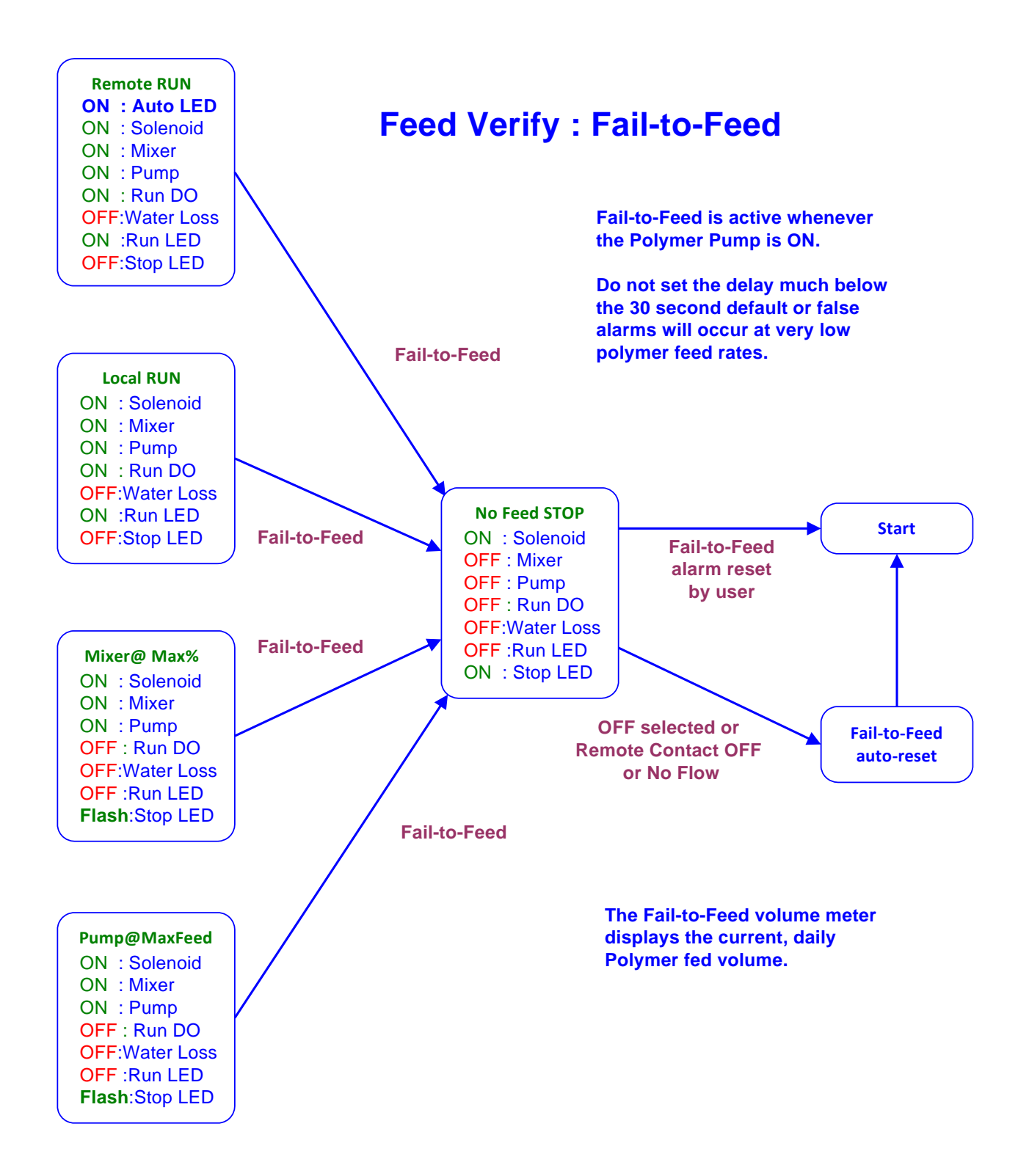

### 2.9 Enclosure Lights & Status

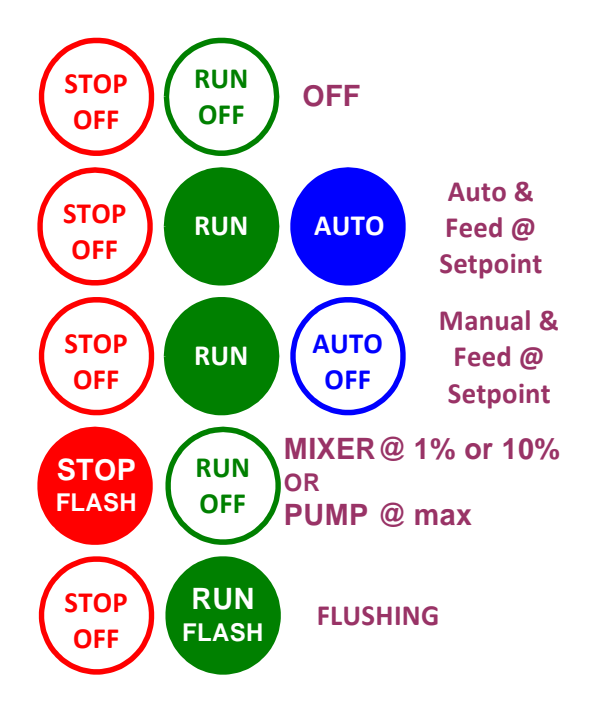

The enclosure door lights complement the LCD state display messages & understandably can be seen from a greater distance than the LCD display.

The flashing **STOP** light is useful when adjusting the Primary flow rate to prevent the mixer from exceeding the 1.0% (emulsion) or 10.0% (Mannich) maximum mixer concentration.

### **Polymer Feed requires:**

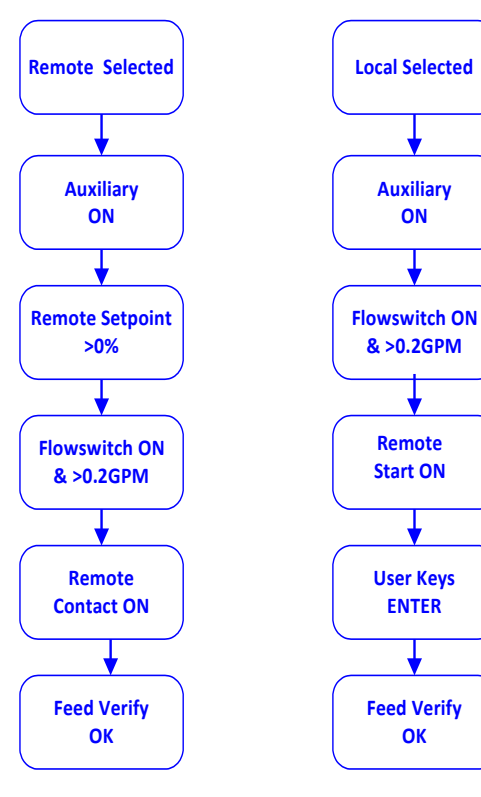

The **AUTO** light allows quick confirmation of the switch from **AUTO** to **MANUAL** 

The parts of previous state diagrams that enable polymer feed are summarized in this graphic.

There has be polymer in the tank and both the flow switch has to be closed and the Primary flow rate greater than 0.2GPM for the feeder to operate.

Note that in either Remote or Local mode the user can transition between modes by changing the System Start door switch from one position to the other without pausing at OFF.

In both Local and Remote modes, the mixer may be filled but the polymer pump will not start unless the System Start switch is in the ON or Remote position.

# 2.10 Status Message Summary

| LCD & Browser Status | Feeder State                                                                                                    |  |
|----------------------|----------------------------------------------------------------------------------------------------|--|
| System Off           | ON-OFF-REMOTE switch at OFF                                                                                                    |  |
| Auxiliary STOP       | Can be programmed for any interlock purpose. Alarm in open or close programmable, e.g. tank level                                                     |  |
| No Control STOP      | LOCAL-REMOTE switch at REMOTE<br>and 4-20mA control level less than 0%.<br>Exits on 4-20mA>0% or ON-OFF-REMOTE = OFF                                  |  |
| Flow Check           | Opens solenoid & waits user set seconds for Flowswitch<br>contact closed AND Primary flow > 0.2 GPM.<br>Exits on flow measured or ON-OFF-REMOTE = OFF |  |
| No Water STOP        | Exits on flow measured or ON-OFF-REMOTE = OFF                                                                                                    |  |
| Filling Mixer        | Solenoid open & mixer OFF.<br>Waits user set seconds to fill mixer.<br>Exits on no flow measured or ON-OFF-REMOTE = OFF                               |  |
| No Ext.Run STOP      | Polymer feed OFF, Mixer and Solenoid ON<br>Exits on Remote Start contacts closed<br>or ON-OFF-REMOTE = OFF                                            |  |
| Feed on ENTER        | LOCAL-REMOTE=LOCAL. Mixer & Solenoid ON.Exits on user keying ENTER, flush or ON-OFF-REMOTE = OFF                                                      |  |
| Flushing Mixer       | Solenoid ON. Polymer feed & Mixer OFF.<br>Exits on flush time expired or No flow<br>or ON-OFF-REMOTE = OFF                                            |  |
| Flush Fail STOP      | No Flow measured while flushing.<br>Exits on flush time expired or flow measured<br>or ON-OFF-REMOTE = OFF                                            |  |

|                                                                                                    | Polymer feed @ 4-20mA input controlled setpoint.                                                                                                    |  |
|----------------------------------------------------------------------------------------------------|----------------------------------------------------------------------------------------------------|--|
| Polymer Pump Remote                                                                                                    | Exits on no flow, auxiliary contact, control<0%, flush, feed verify fail, Remote Start open, mixer @ >1% or 10%, pump at max SPM or ON-OFF-REMOTE = OFF.                            |  |
| Polymer Pump Local                                                                                                    | Polymer feed @ user setpoint.<br>Exits on no flow, auxiliary contact, flush, feed verify fail,<br>Remote Start open, mixer @ >1% or 10%, pump at max<br>SPM or ON-OFF-REMOTE = OFF. |  |
| No Feed STOP                                                                                                    | Feed Verify fails to measure polymer feed.<br>Exits on user reset of alarm, no flow, Remote Start open,<br>ON-OFF-REMOTE = OFF                                                      |  |
| Mixer @ Max%Controls so that mixer is at 1% polymerExits on no flow, auxiliary contact, flush, feed ver<br>Remote Start open, pump at max SPM, <1% or 1<br>Polymer or ON-OFF-REMOTE = OFF. |                                                                                                    |  |
| Pump @ MaxFeed                                                                                                    | Controls so that pump is at 100%.<br>Exits on no flow, auxiliary contact, flush, feed verify fail,<br>Remote Start open, pump at max speed, or ON-OFF-<br>REMOTE = OFF              |  |

# 2.11 Troubleshooting Guide

Adjustment and bypass fixes to operational problems.

| LCD & Browser Status                                                                                                    | Operational Problem                                                                                                    |  |
|----------------------------------------------------------------------------------------------------|----------------------------------------------------------------------------------------------------|--|
| Auxiliary STOPIf you have a level switch fault, jumper controller input<br>'O' to the adjacent Ground symbol, + terminal & fix<br>switch. |                                                                                                    |  |
| No Control STOP                                                                                                    | Switch the LOCAL-REMOTE to LOCAL while you figure out the problem with the 4-20mA current loop connected to controller input terminals ' <b>G</b> ' '+' & Ground $\neq$ terminal. |  |
|                                                                                                    | Motor Overload                                                                                                    |  |
|                                                                                                    | If a motor thermal overload problem, jumper controller input terminal ' <b>S</b> ' to the adjacent Ground symbol 🕂 terminal.                                                      |  |
|                                                                                                    | Solenoid                                                                                                    |  |
|                                                                                                    | Verify that the solenoid has been actuated during the <b>Flow</b><br><b>Check</b> state by cracking a downstream union.                                                           |  |
| No Water STOP                                                                                                    | Remove the shock shield from the lower controller circuit board & check for 120VAC between <b>Solenoid L&amp;N</b> terminals during the <b>Flow Check</b> state.                  |  |
|                                                                                                    | If no AC solenoid power, verify solenoid wiring & coil not shorted & replace the solenoid fuse.                                                                                   |  |
|                                                                                                    | It's the brown 1A fuse in the white socket above the blue RUN light. <u>www.digikey.com</u> Part# 7500412                                                                         |  |
|                                                                                                    | Primary Water Meter                                                                                                    |  |
|                                                                                                    | Verify 3 wires of mixer inlet meter firmly connected to controller terminals <b>+DC Power</b> , ' <b>Q</b> ' & Ground + terminal.                                                 |  |
|                                                                                                    | Pull the meter & spin the rotor for 30-60 seconds & verify that Primary Flow shows GPM.                                                                                           |  |
|                                                                                                    | There's no easy way to bypass this meter.                                                                                                    |  |
| No Ext.Run STOPIf a Remote Start problem, jumper controller input term<br>any adjacent Ground symbol + terminal.                          |                                                                                                    |  |

|                       | This fault occurs because the feeder isn't getting confirming pulses from the pump or the flow measuring device on the pump outlet.                                                                                                    |  |
|-----------------------|----------------------------------------------------------------------------------------------------|--|
|                       | Verify the wiring is tightly connected to controller input terminal ' <b>R</b> ' to and an adjacent Ground symbol $\pm$ terminal.                                                                                                    |  |
| NO Feed STOP          | Some devices may also require +DC Power.                                                                                                    |  |
|                       | You can bypass by disconnecting ' <b>R</b> ' & then jumpering ' <b>R</b> '<br>terminal to ' <b>Q</b> ', stealing pulses from the primary water meter.<br>' <b>R</b> ' won't display correct fed polymer volume, but you'll be<br>feeding polymer. |  |
|                       | Reduce the Dilution flow GPM.                                                                                                    |  |
| Mixer @ Max%          | OR Increase the Primary flow GPM.                                                                                                    |  |
|                       | Either change lowers the mixer polymer concentration.                                                                                                    |  |
|                       | You can also reduce the Local or Remote setpoint, although that's usually a less desirable fix.                                                                                                    |  |
|                       | Decreasing the Primary flow GPM and or the Dilution flow GPM will reduce the pump feed rate.                                                                                                    |  |
| Pump @ MaxFeed        | Verify that the actual pump matches the pump set in the feeder<br>and that the maximum pump capacity is set correctly both in<br>the pump and within the feeder.                                                                                  |  |
|                       | As in <b>Mixer</b> @ <b>Max%,</b> you can also reduce the Local or Remote setpoint, although that's usually a less desirable fix.                                                                                                    |  |
|                       | If you need more polymer than the feeder can deliver, consider a pump upgrade.                                                                                                    |  |
|                       | The 4-20mA current output loops will immediately alarm if the loops are not powered and terminated.                                                                                                    |  |
| Open Loop Alarms      | These alarms have no effect on the operation of the feeder.                                                                                                    |  |
| - poin 200 p / marine | If you wish to terminate the loops, connect <b>+DC Power</b> to either<br>or both current output ' <b>+</b> ' terminal(s) and connect the '-'<br>terminal(s) to any Ground symbol $\pm$ terminal                                                  |  |

| Feeder Alarms       | All of the feeder inputs and outputs can have alarms set on value, volume, time                                                                                                    |  |
|---------------------|----------------------------------------------------------------------------------------------------|--|
|                     | These alarms will not prevent polymer feed but may be used to flag operational, setpoint, usage or maintenance problems.                                                                                           |  |
| Exceeding 1% or 10% | For Inline mode if the pump speed % or 4-20 mA input G causes high concentration it will display Exceeding 1% for emulsion polymer and 10% for Mannich. Enter a lower percent speed or decrease the 4-20 mA input. |  |

### **3.0 SPARE PARTS & PREVENTIVE MAINTENANCE**

### 3.1 GAMMA XL (GXLA) Pump Spare Parts

### <u>P/N:</u> <u>Description:</u>

1027082 GXLA1020 Spare Parts Kit\*\*1000249 GXLA1020 Diaphragm1017393 GXLA1020 Liquid End

1027083 GXLA0730 Spare Parts Kit\*\*1000250 GXLA0730 Diaphragm1017404 GXLA0730 Liquid End

1027084 GXLA0450 Spare Parts Kit\*\*1000251 GXLA0450 Diaphragm1025138 GXLA0450 Liquid End

\*\*Spare Parts Kit above includes the following:

- (1) Diaphragm
- (1) Suction Valve Set
- (1) Discharge Valve Set
- (2) Ball Valves (Check)
- (1) Set of O-rings
- (1) Connector Set

### **3.2 SEEPEX Pump Spare Parts**

**Consult Factory** 

### **3.3 PVC Mixing Chamber Spare Parts**

### <u>P/N:</u> <u>Description:</u>

7746474 Seal, Mech, Shaft, 1/2", ProMix-U

7747244 Injection Valve, SG, ProMix

7746491 O-Ring, Chamber, Viton, ProMix-M

- 7500346 PVDF Insert 1/16 NPT x 3/16 Hose Barb (Seal Failure Fitting)
- 7037004 Tubing PVC 3/16" x <sup>1</sup>/<sub>4</sub>" (Seal Failure Tubing)

### **3.4 Piping Components Spare Parts**

### P/N: Description:

1019883 1/2" PVC Back Pressure/Pressure Relief Valve SOC pfc
7745788 0-160PSI, Gauge, SS, 2-1/2, Bottom MTD
7746152 0-160PSI 316SS Back gauge & CPVC/PTFE Isolator
7744091 1/2" ID PVC Nylobraid Hose
7741354 1/2" SS Hose Clamp
7740541 1/2" PVC Hose Barb Adapter H x MNPT

### **3.5 Control Panel Spare Parts**

### <u>P/N:</u> <u>Description:</u>

- 7747276 C3C Overload 10-16 Amps Adjustable
- 7746223 CBI UL 489 Circuit Breaker 20 Amp
- 7500413 Littlefuse 2.5A 250V for Circuit Board
- 7746094 GLD2 Time Delay Fuse

### **3.6 Maintenance and Lubrication Schedule**

| MAINTENANCE                                                                                     |                                                                        |                                                         |  |
|-------------------------------------------------------------------------------------------------|------------------------------------------------------------------------|---------------------------------------------------------|--|
| Description / Task                                                                              | Remarks                                                                | Frequency                                               |  |
| Visual inspection of unit                                                                       |                                                                        | Weekly                                                  |  |
| Check dosing line fittings and valves for tightness                                             |                                                                        | Every 3 Months<br>(Approx 30%<br>continuous operation.) |  |
| Verify equipment is operating properly                                                          | No leaks or abnormal noises                                            | Weekly                                                  |  |
| Check the electrical connections for integrity                                                  |                                                                        | Quarterly                                               |  |
| Check tubing for wear or cuts                                                                   |                                                                        | Weekly                                                  |  |
| Check Mixing Chamber Motor<br>amperage. Check fan cover for<br>obstruction or Dirt              |                                                                        | Monthly                                                 |  |
| Check dosing diaphragm for damage<br>(Gamma XL Pump)                                            |                                                                        | Every 3 Months<br>(Approx 30%<br>continuous operation.) |  |
| Check the liquid end for tightness<br>(Gamma XL Pump)                                           | Torque Settings for screws<br>40 - 44 in/lb                            | Every 3 Months<br>(Approx 30%<br>continuous operation.) |  |
| Check leakage rate and tighten/loosen<br>packing to allow 1-6 drops per minute<br>(Seepex Pump) | Adjust tightening nuts only<br>1/2 turn per minute until<br>stabilized | Weekly                                                  |  |
| Check flow pump rate at rated pressure (Seepex Pump)                                            | Replace Rotor/stater as required                                       | Weekly                                                  |  |
| Check Bearing End play and<br>Temperature. Change Grease (Seepex<br>Pump)                       | See Lubrication Chart                                                  | Monthly (3,000<br>Operation Hours)                      |  |

| MAINTENANCE                                                                                  |                                                                                          |                                                               |  |  |  |  |
|----------------------------------------------------------------------------------------------|------------------------------------------------------------------------------------------|---------------------------------------------------------------|--|--|--|--|
| Description / Task                                                                           | Remarks                                                                                  | Frequency                                                     |  |  |  |  |
| Check Universal Joint Seal, Bushing and joint integrity. Replace Grease (Seepex Pump)        | See Lubrication Chart                                                                    | Upon rotor/stator<br>replacement                              |  |  |  |  |
| Check Motor RPM/amperage. Drain.<br>Check fan cover for obstruction or Dirt<br>(Seepex Pump) |                                                                                          | Monthly                                                       |  |  |  |  |
| Check Gear reducer temperature and oil level (Seepex Pump)                                   | See Lubrication Chart                                                                    | Monthly                                                       |  |  |  |  |
| Change Gear reducer oil (Seepex Pump)                                                        | See Lubrication Chart                                                                    | 3 Years                                                       |  |  |  |  |
| Short Term – Flushing of Piping & Chamber                                                    | 24 Hour Shut Down                                                                        | Run 60 Second Flush                                           |  |  |  |  |
| Long Term – Flushing of Piping &<br>Chamber                                                  | 24 Hour + or if large<br>amount of polymer is<br>dosed into chamber w/o<br>water running | Run Water until piping<br>is visibly clear in static<br>mixer |  |  |  |  |

| LUBRICATION                                        |                                                |                                                                      |  |  |  |
|----------------------------------------------------|------------------------------------------------|----------------------------------------------------------------------|--|--|--|
| Description / Task                                 | Lubrication                                    | Frequency                                                            |  |  |  |
| Mixing Chamber Motor 1-1/2 HP (See<br>Chart Below) | Ball Bearing Grease                            | 5,000 Hours of Service<br>per Year                                   |  |  |  |
| Check Gear Reducer Oil Level (Seepex<br>Pump)      | 210cSt @ 40°C (Gulf EP<br>Lube-S 100 or equal) | Weekly                                                               |  |  |  |
| Change Gear Reducer Oil Level<br>(Seepex Pump)     | 210cSt @ 40°C (Gulf EP<br>Lube-S 100 or equal) | 3 Years                                                              |  |  |  |
| Repack Motor Bearing w/Grease                      | Gulf EP No. 2 or equal                         | 3 Years                                                              |  |  |  |
| Repack Pump Bearing                                | Shell Alvania EP 2 or<br>equal                 | 3,000 Operating Hours                                                |  |  |  |
| Repack Pump Universal Joints                       | Seepex Grease Type<br>30321 "ONLY"             | Rotor Replacement or<br>10,000 operating hours<br>whichever is first |  |  |  |

### Mixing Chamber Motor Details:

### Lubrication

This is a ball bearing motor. The bearings have been lubricated at the factory. Motors that do not have regrease capability are factory lubricated for the normal life of the bearings.

### Relubrication Intervals (For motors with regrease capability)

New motors that have been stored for a year or more should be relubricated. Lubrication is also recommended at these intervals:

| NEMA (IEC)                  | Rated Speed (RPM) |           |           |           |  |  |
|-----------------------------|-------------------|-----------|-----------|-----------|--|--|
| Frame Size                  | 3600              | 1800      | 1200      | 900       |  |  |
| Up to 210 incl. (132)       | 5500Hrs.          | 12000Hrs. | 18000Hrs. | 22000Hrs. |  |  |
| Over 210 to 280 incl. (180) | 3600Hrs.          | 9500Hrs.  | 15000Hrs. | 18000Hrs. |  |  |
| Over 280 to 360 incl. (225) | *2200Hrs.         | 7400Hrs.  | 12000Hrs. | 15000Hrs. |  |  |
| Over 360 to 5000 incl.(300) | *2200Hrs.         | 3500Hrs.  | 7400Hrs.  | 10500Hrs. |  |  |

### **Relubrication Intervals**

\* Lubrication interval for 6313 or 6314 bearings that are used in 360 through 5000 frame, 2 pole motors. If roller bearings are used, bearings must be lubricated more frequently, divide the interval by 2.

### Lubricant

Baldor motors are pregreased, normally with Polyrex EM (Exxon Mobil). If other greases are preferred, check with a local Baldor Service Center for recommendations.

### Procedure

Clean the grease fitting (or area around grease hole, if equipped with slotted grease screws). If motor has a purge plug, remove it. Motors can be regreased while stopped (at less than 80°C) or running.

Apply grease gun to fitting (or grease hole). Too much grease or injecting grease to quickly can cause premature bearing failure. Slowly apply the recommended amount of grease, taking 1 minute or so to apply. Operate motor for 20 minutes, then reinstall purge plug if previously removed.

Caution: Keep grease clean. Mixing dissimilar grease is not recommended.

### Amount of Grease to Add

| Frame Size NEMA (IEC)       | Weight of grease | Volume of grease to add |          |  |
|-----------------------------|------------------|-------------------------|----------|--|
| Frame Size NEWA (IEC)       | ounce (gram)     | inches <sup>3</sup>     | teaspoon |  |
| Up to 210 incl. (132)       | 0.30 (8.4)       | 0.6                     | 2.0      |  |
| Over 210 to 280 incl. (180) | 0.61 (17.4)      | 1.2                     | 3.9      |  |
| Over 280 to 360 incl. (225) | 0.81 (23.1)      | 1.5                     | 5.2      |  |
| Over 360 to 5000 incl.(300) | 2.12 (60.0)      | 4.1                     | 13.4     |  |

# Appendix A – DB & PB Series Bill of Material

### **Mechanical & Electrical List**

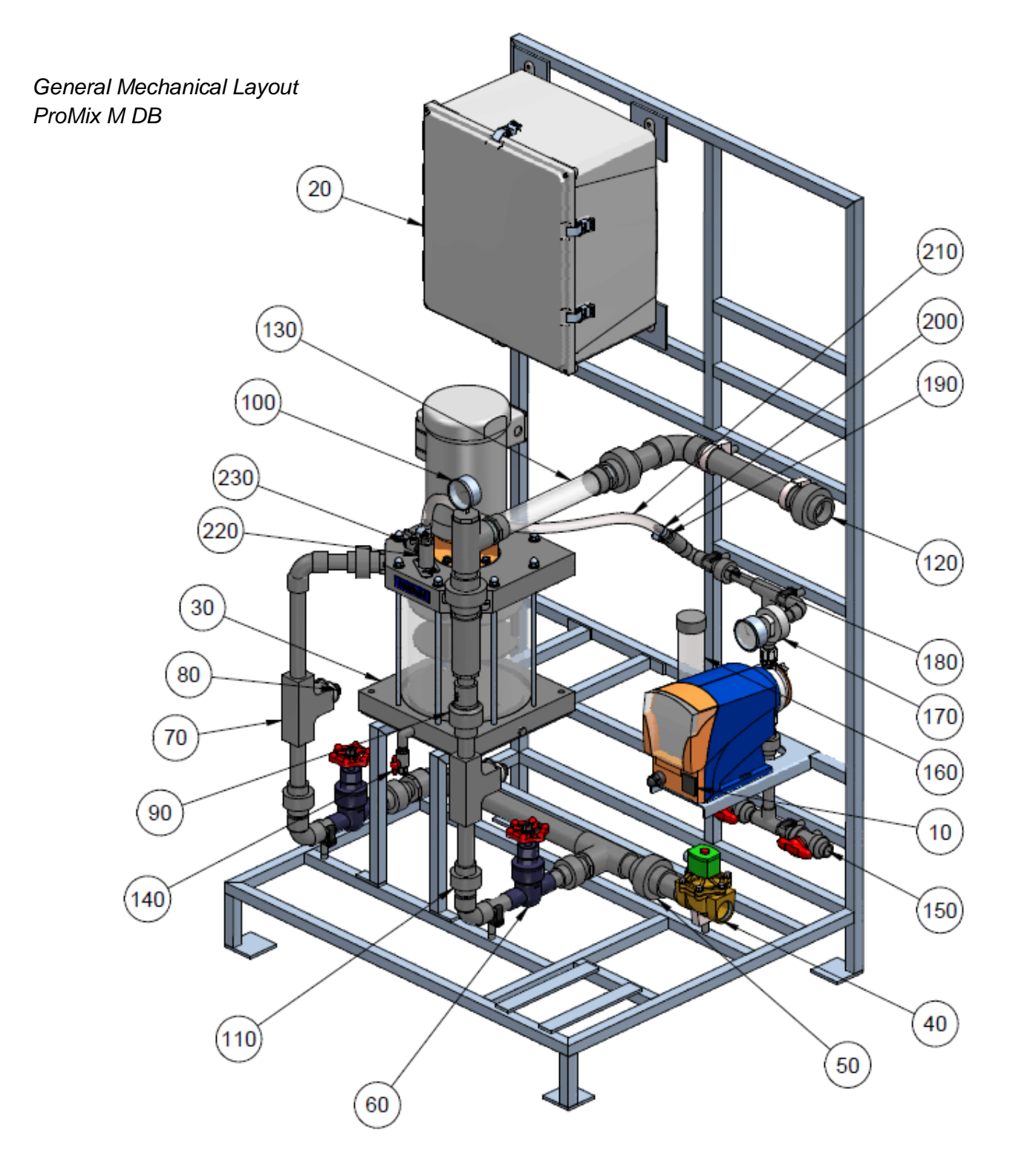

PROMIX M DB

# PROMIX M (DB SERIES) BILL OF MATERIAL

|      |                                                          |                            | 1048382 | 104/8383 | 1048384 | 1048385 |
|------|----------------------------------------------------------|----------------------------|---------|----------|---------|---------|
| ITEM | PART DESCRIPTION                                         | PART NO                    |         |          |         |         |
| 10   | GXLA 1020 SERIES PUMP ON HV2 SETTING                     | GXLAUS1020PVT4V000UV4030EN | X       |          |         |         |
|      | GXLA 1020 SERIES PUMP                                    | GXLAUS1020PVT4V000UV4030EN |         | Х        |         |         |
|      | GXLA 0730 SERIES PUMP                                    | GXLAUS0730PVT4V000UV4030EN |         |          | Х       |         |
|      | GXLA 0450 SERIES PUMP                                    | GXLAUS1020PVT2V000UV4030EN |         |          |         | X       |
| 20   | CONTROL PANEL                                            | 1048418                    | X       | Х        | Х       | Х       |
| 30   | PROMIX M MIXING CHAMBER                                  | 7747253                    | X       | Х        | Х       | Х       |
| 40   | SOLENOID VALVE, 1-1/2", FNPT, BRASS                      | 7746526                    | X       | Х        | Х       | Х       |
| 50   | UNION, 1-1/2", SOCKET, PVC/EPDM, SCH. 80                 | 7744564                    | X       | Х        | Х       | Х       |
| 60   | GLOBE VALVE, 1", SOCKET, PVC/EPDM                        | 1048507                    | X       | Х        | Х       | Х       |
| 70   | TEE, FLOW SENSOR, 1" SKT, PVC                            | 1048506                    | X       | Х        | Х       | Х       |
| 80   | FLOW SENSOR, 3/4"                                        | 7746524                    | X       | Х        | Х       | Х       |
| 90   | CHECK VALVE, 1", SKT, PVC                                | 1048408                    | Х       | Х        | Х       | Χ       |
| 100  | PRESSURE GAUGE, 316 SST, 0 – 100 PSI                     | 7741084                    |         |          |         | Χ       |
|      | PRESSURE GAUGE, 316 SST, 0 – 160 PSI                     | 7745788                    | Х       | Х        | Х       |         |
| 110  | UNION, 1", SOCKET, PVC/VITON, SCH.80                     | 7744563                    | X       | Х        | Х       | Х       |
| 120  | UNION, 1-1/2", FNPT, PVC/VITON, SCH. 80                  | 7744559                    | X       | Х        | Х       | Х       |
| 130  | STATIC MIXER, 1-1/2", MNPT, CLEAR PVC, SCH. 40, 6 ELE    | 7746529                    | X       | Х        | Х       | Х       |
| 140  | LAB COCK, 1/4", FNPT, PVC/VITON                          | 7746331                    | Х       | Х        | Х       | Χ       |
| 150  | BALL VALVE, 1/2", PVC/VITON, SCH. 80, TYPE 21            | 7000309                    | Х       | Х        | Х       | Χ       |
| 160  | CALIBRATION COLUMN, PVC, 500 ML                          | 7500139                    | X       | Х        | Х       | Х       |
| 170  | PRESSURE GAUGE, 316 SST, CPVC/PTFE ISOLATOR, 0 – 100 PSI | 7746151                    |         |          |         | Х       |
|      | PRESSURE GAUGE, 316 SST, CPVC/PTFE ISOLATOR, 0 – 160 PSI | 7746152                    | Χ       | Х        | Х       |         |
| 180  | UNION, 1/2", SOCKET, PVC/VITON, SCH. 80                  | 7744562                    | X       | Х        | Х       | Х       |
| 190  | HOSE BARB ADAPTER, 1/2" ID TUBING X MNPT, PVC            | 7740541                    | X       | Х        | Х       | X       |
| 200  | HOSE CLAMP, 1/2", SST                                    | 7741354                    | X       | Х        | Х       | Χ       |
| 210  | TUBING, 1/2" ID, PVC, NYLON BRAID                        | 7744091                    | X       | Х        | Х       | X       |
| 220  | INJECTION VALVE                                          | 7747244                    | X       | Х        | Х       | X       |
| 230  | BLEED VALVE, 1/8", PVC/VITON                             | 7747244                    | X       | Χ        | Χ       | X       |

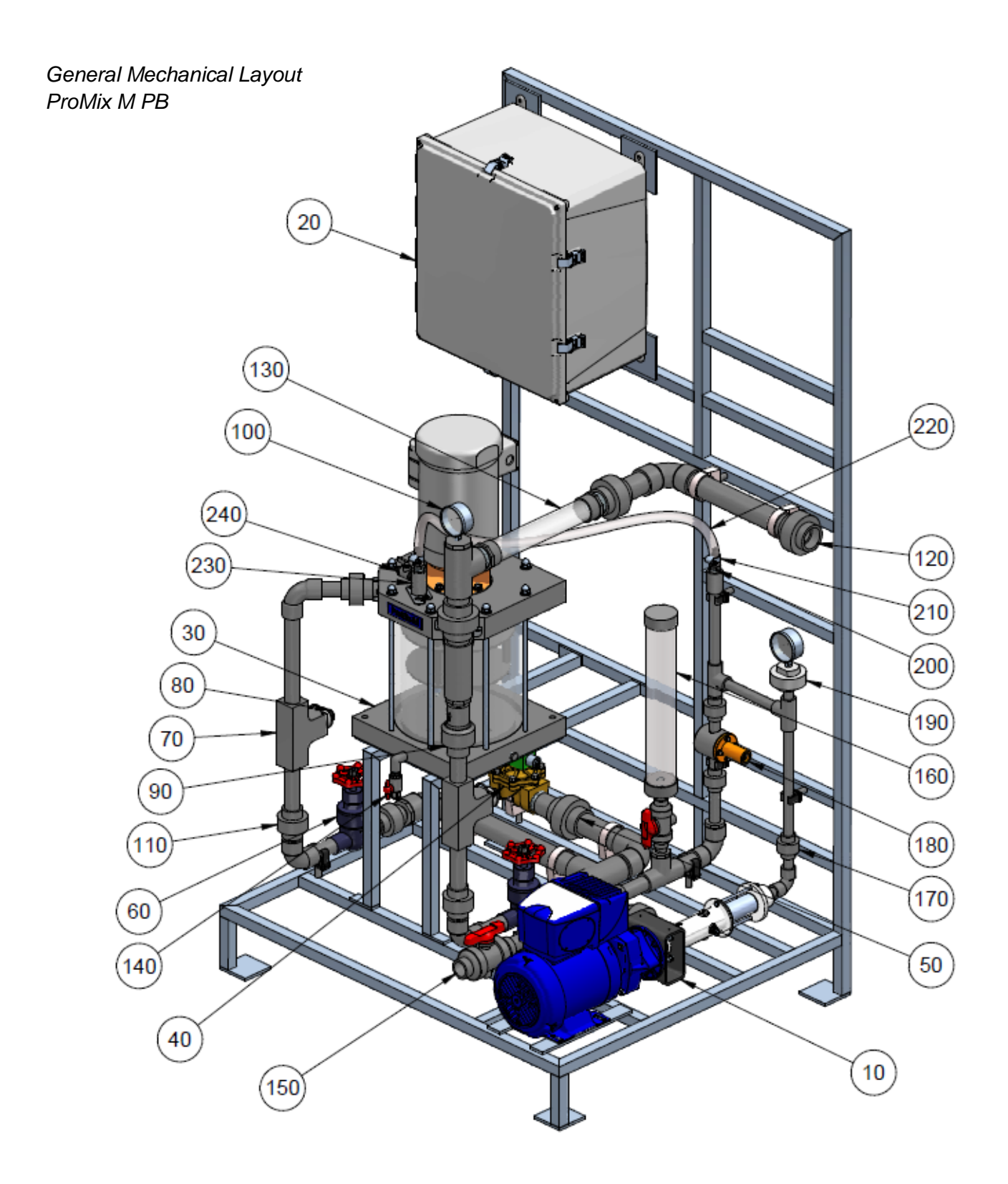

PROMIX M PB

# PROMIX M (PA SERIES) BILL OF MATERIAL

|      |                                                         |         | 1048379 | 1048380 | 1048380 |
|------|---------------------------------------------------------|---------|---------|---------|---------|
| ITEM | PART DESCRIPTION                                        | PART NO |         |         |         |
| 10   | PUMP, 5 GPH, SEEPEX MODEL MD-003-012                    | 1048415 | Х       |         |         |
|      | PUMP, 10 GPH, SEEPEX MODEL MD-006-012                   | 1048416 |         | Х       |         |
|      | PUMP, 24 GPH, SEEPEX MODEL MD-012-012                   | 1048417 |         |         | Х       |
| 20   | CONTROL PANEL                                           | 1048419 | X       | Х       | Х       |
| 30   | PROMIX M MIXING CHAMBER                                 | 7747253 | X       | Х       | Х       |
| 40   | SOLENOID VALVE, 1-1/2", FNPT, BRASS                     | 7756526 | Х       | Х       | Х       |
| 50   | UNION, 1-1/2", SOCKET, PVC/EPDM, SCH. 80                | 7744564 | Х       | Х       | Х       |
| 60   | GLOBE VALVE, 1", SOCKET, PVC/EPDM                       | 1048407 | Х       | Х       | Х       |
| 70   | TEE, FLOW SENSOR, 1" SKT, PVC                           | 1048506 | Х       | Х       | X       |
| 80   | FLOW SENSOR, 3/4"                                       | 7746524 | Х       | Х       | Х       |
| 90   | CHECK VALVE, 1", SKT, PVC                               | 1048408 | Х       | Х       | Х       |
| 100  | PRESSURE GAUGE, 316 SST, 0 – 160 PSI                    | 7745788 | X       | Х       | Х       |
| 110  | UNION, 1", SKT, PVC                                     | 7744563 | Х       | Х       | Х       |
| 120  | UNION, 1-1/2", FNPT, PVC/VITON, SCH. 80                 | 7744559 | Х       | Х       | Х       |
| 130  | STATIC MIXER, 1-1/2", MNPT, CLEAR PVC, SCH. 40, 6 ELE   | 7746529 | Х       | Х       | Χ       |
| 140  | LAB COCK, 1/4", FNPT, PVC/VITON                         | 7746331 | Х       | Х       | Χ       |
| 150  | BALL VALVE, 1", PVC/VITON, SCH. 80, TYPE 21             | 7741335 | Х       | Х       | Χ       |
| 160  | CALIBRATION COLUMN, PVC, 500 ML                         | 7500139 | Х       | Х       |         |
|      | CALIBRATION COLUMN, PVC, 1000 ML                        | 7500130 |         |         | Х       |
| 170  | UNION, 1/2", SOCKET, PVC/VITON, SCH. 80                 | 7744562 | Х       | Х       | X       |
| 180  | BACK PRESSURE VALVE, 1/2", SOCKET, PVC, 0 – 150 PSI     | 1019883 | X       | Х       | Х       |
| 190  | PRESSURE GAUGE, 316SST, CPVC/PTFE ISOLATOR, 0 – 160 PSI | 7745318 | X       | Х       | Х       |
| 200  | HOSE BARB ADAPTER, 1/2" ID TUBING X MNPT, PVC           | 7740541 | X       | Х       | Х       |
| 210  | HOSE CLAMP, 1/2", SST                                   | 7741354 | Х       | Х       | Х       |
| 220  | TUBING, 1/2", ID, PVC, NYLON BRAID                      | 7744091 | X       | Χ       | X       |
| 230  | INJECTION VALVE                                         | 7747244 | X       | Χ       | Х       |
| 240  | BLEED VALVE, 1/8", PVC/VITON                            | 7747237 | X       | Х       | Х       |

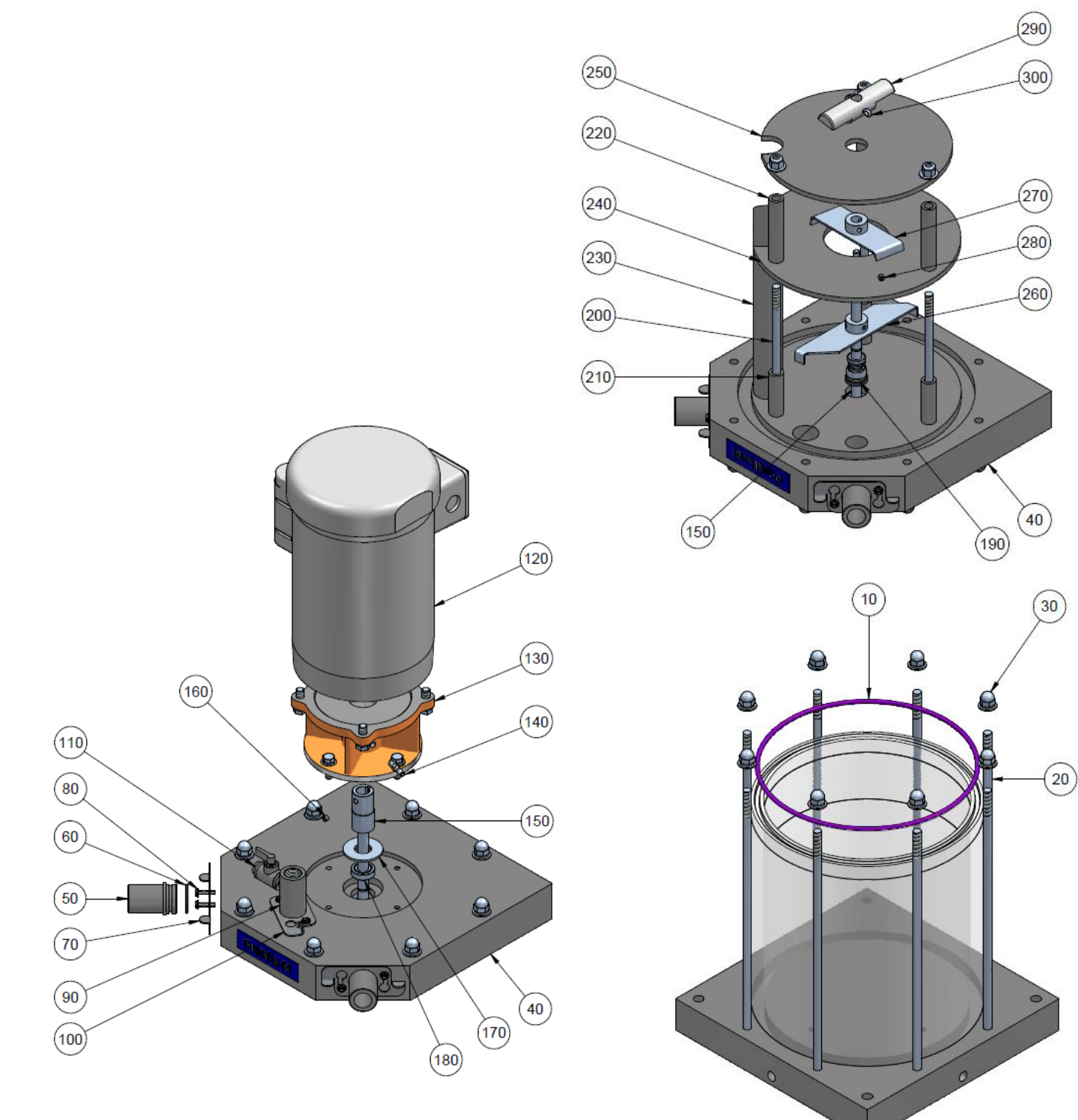

### P/N: 7747253 Mixing Chamber Components

## PROMIX M - MIXING CHAMBER BILL OF MATERIALS P/N: 7747253

| ITEM | USA P/N | QTY | DESCRIPTION                                                    |
|------|---------|-----|----------------------------------------------------------------|
| 10   | 7746491 | 1   | O-RING, CHAMBER, VITON, PROMIX-M                               |
| 20   | 7747246 | 8   | ROD, 316SS, 3/8-16 X 14.75, PROMIX-U                           |
| 30   | 7746492 | 8   | NUT, ACORN, 3/8-16, 18-8 SST                                   |
| 40   | 7747252 | 1   | PLATE, TOP, PVC, 1.75, PROMIX-M, SG                            |
| 50   | 7747270 | 2   | INSERT, MALE, 1", PVC, PROMIX-M                                |
| 60   | 7747288 | 2   | O-RING, VITON, 1.174 ID X .103 CS, AS568B-123                  |
| 70   | 7747272 | 2   | RETAINER, MALE INSERT, 1" 316 SST, PROMIX-M                    |
| 80   | 7747238 | 6   | SCREW, 10-24X3/4", 18-8, HEX HEAD WITH WASHER                  |
| 90   | 7747244 | 1   | INJECTION VALVE, SG, PROMIX                                    |
| 100  | 7747239 | 1   | RETAINER, INJECTION VALVE, 316 SST                             |
| 110  | 7747237 | 1   | VALVE, BALL, 1/8", MANPT X FNPT, PVC, VITON                    |
| 120  | 1105295 | 1   | MOTOR, 1-1/2 HP, TEFC, 115/230 VAC, 1 PH, 56C, BALDOR VWDL3414 |
| 130  | 7746478 | 1   | FLANGE, MOTOR, C56/135, PROMIX-M                               |
| 140  | 7500346 | 1   | HOSE BARB, 1/16" MNPT X 3/16" ID, PVDF                         |
| 150  | 7746484 | 1   | SHAFT, MIXER, 303SS, PROMIX-M                                  |
| 160  | 851405  | 1   | SCREW, SET, 316SS, 1/4-28 PROMIX-U                             |
| 170  | 7746473 | 1   | WASHER, 316SS. 1.88X.81X.09, PROMIX-M                          |
| 180  | 7746472 | 1   | BEARING, 440SS, 1.125X.5X.31, PROMIX-M                         |
| 190  | 7746474 | 1   | SEAL, MECH, SHAFT, 304SS, 1/2", PROMIX-U                       |
| 200  | 7746497 | 3   | ROD, 316SS, 3/8-16 X 8, PROMIX-M                               |
| 210  | 7747249 | 3   | SPACER, TOP BAFFLE, PROMIX-M                                   |
| 220  | 7747248 | 3   | SPACER, BOTTOM BAFFLE, PROMIX-M                                |
| 230  | 7747247 | 1   | PIPE, DISCHARGE, PVC, 3/4", PROMIX-U                           |
| 240  | 7747251 | 1   | BAFFLE, TOP, PVC, .25, PROMIX-S                                |
| 250  | 7747250 | 1   | BAFFLE, BOTTOM, PVC, .25, PROMIX-S                             |
| 260  | 1108105 | 1   | BLADE, PRIMARY, 316SS, PROMIX-M (PFC)                          |
| 270  | 1108106 | 1   | BLADE, SECONDARY, 316SS, PROMIX-M (PFC)                        |
| 280  | 7746476 | 4   | SCREW, SET, 316SS, 1/4-28 PROMIX-U                             |
| 290  | 7746481 | 1   | PROP, AGITATOR, CPVC, PROMIX-M                                 |
| 300  | 7746475 | 1   | PIN, COTTER, 316 SST, 3/16 D X 1-1/4 L, MCMASTER 98355A235     |

# Appendix B – Control Panel "B Controls"

### **B.1 Controller Board Layout**

The controller consists of three circuit boards, a front **Measure** circuit board, a back **Power** board, and an auxiliary digital input board.

The front, Measure circuit board supports 7 sensor inputs & 8 digital Inputs.

It includes a 2 line x 16 character LCD display, USB Type 'B' jack and a microcontroller module.

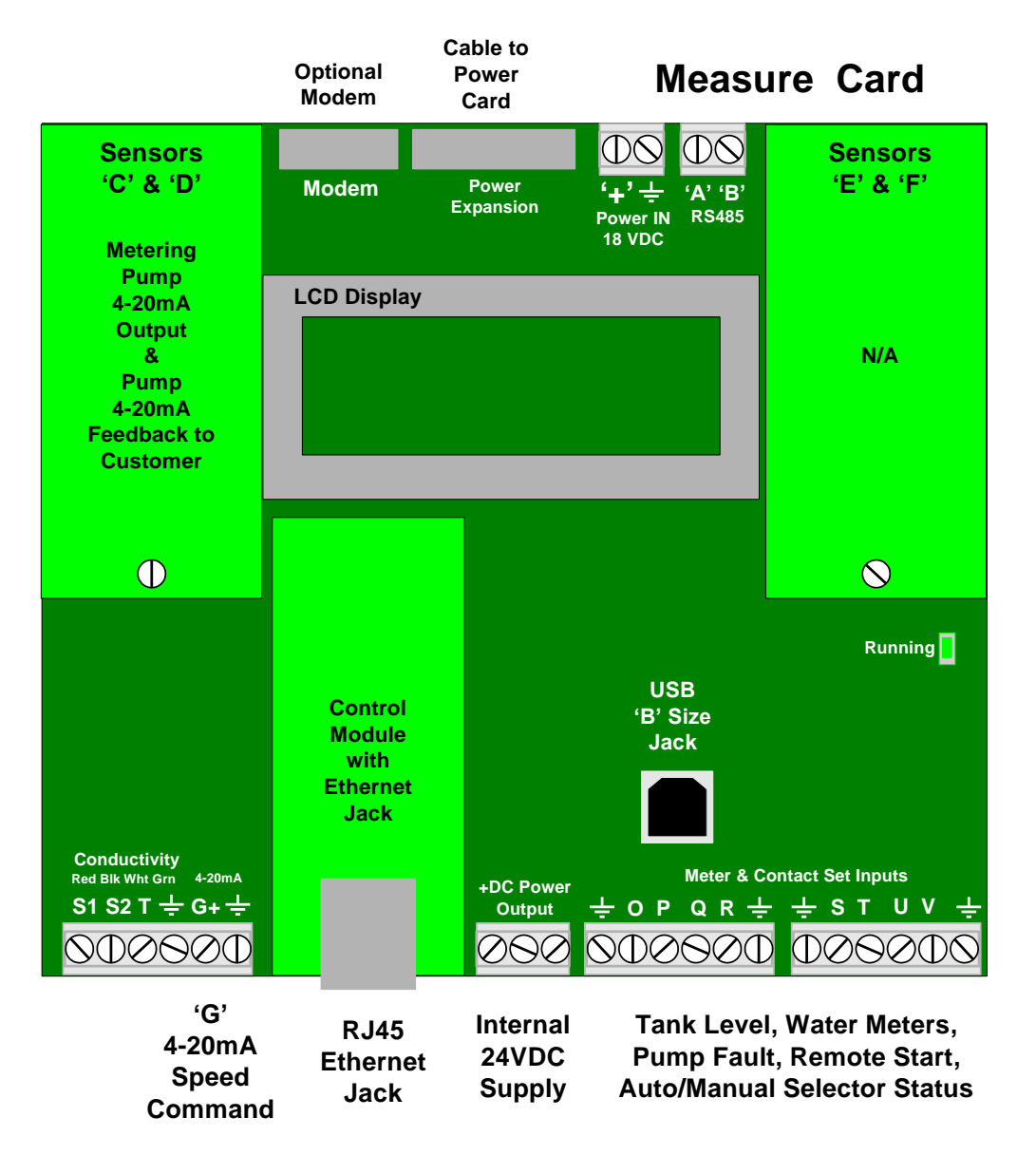

\*\*Ethernet CAT5 LAN cabling is limited to a maximum of 300ft / 100m from controller to access hub. Do not exceed this limit.\*\*

Terminals 'O' through 'V' and a ground terminal. 5VDC limited by 10K puts 1/2mA through a closed contact set.

Hall effect Turbines and Paddlewheel water meters are powered by the 15-22VDC controller supply, thermally fused at 100mA.

The back, **Power** circuit board has 5 ON/OFF Power Relays, 4 Signal Frequency Feed outputs and the controller power supply.

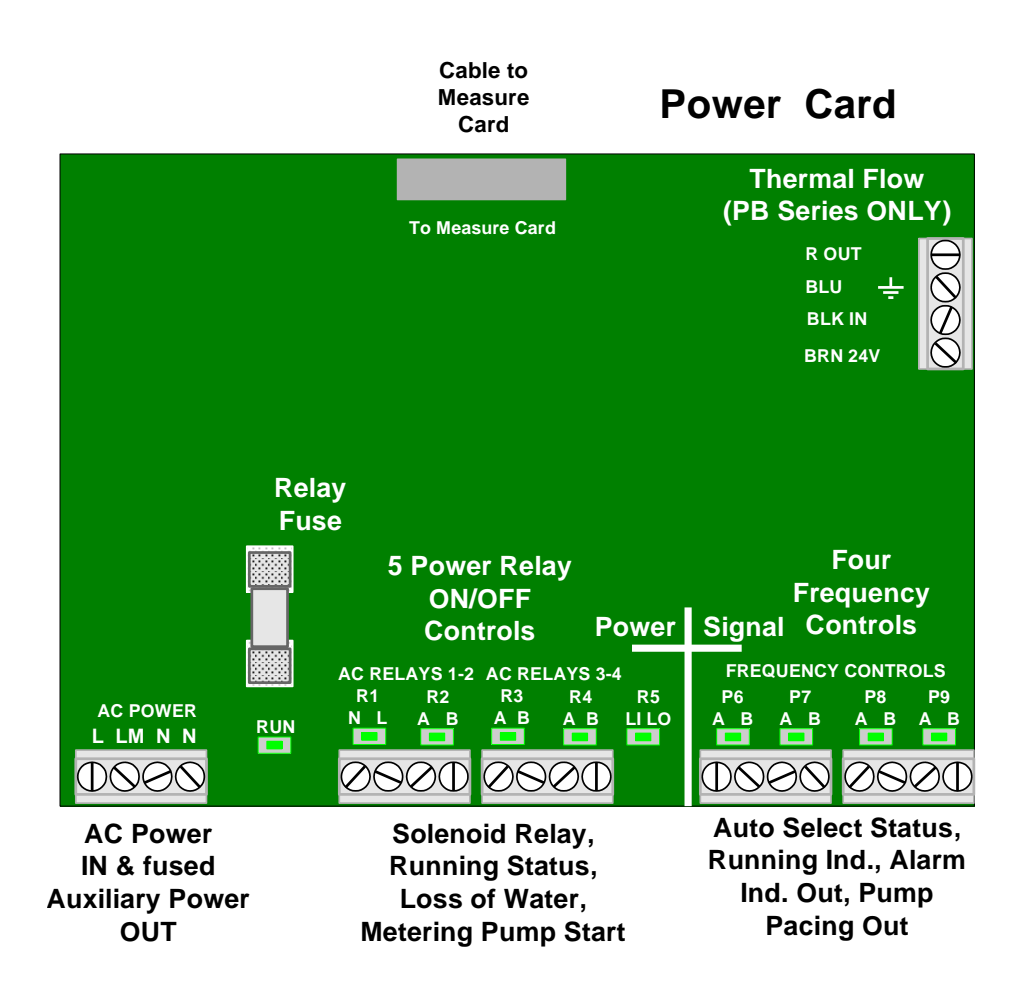

Auxiliary digital input card – only PTF and S2 required for Batch or Inline control. Connect cable from Digital card J1 to Measure Card J2.

### **B.2 Controller Wiring (DB/PB Series)**

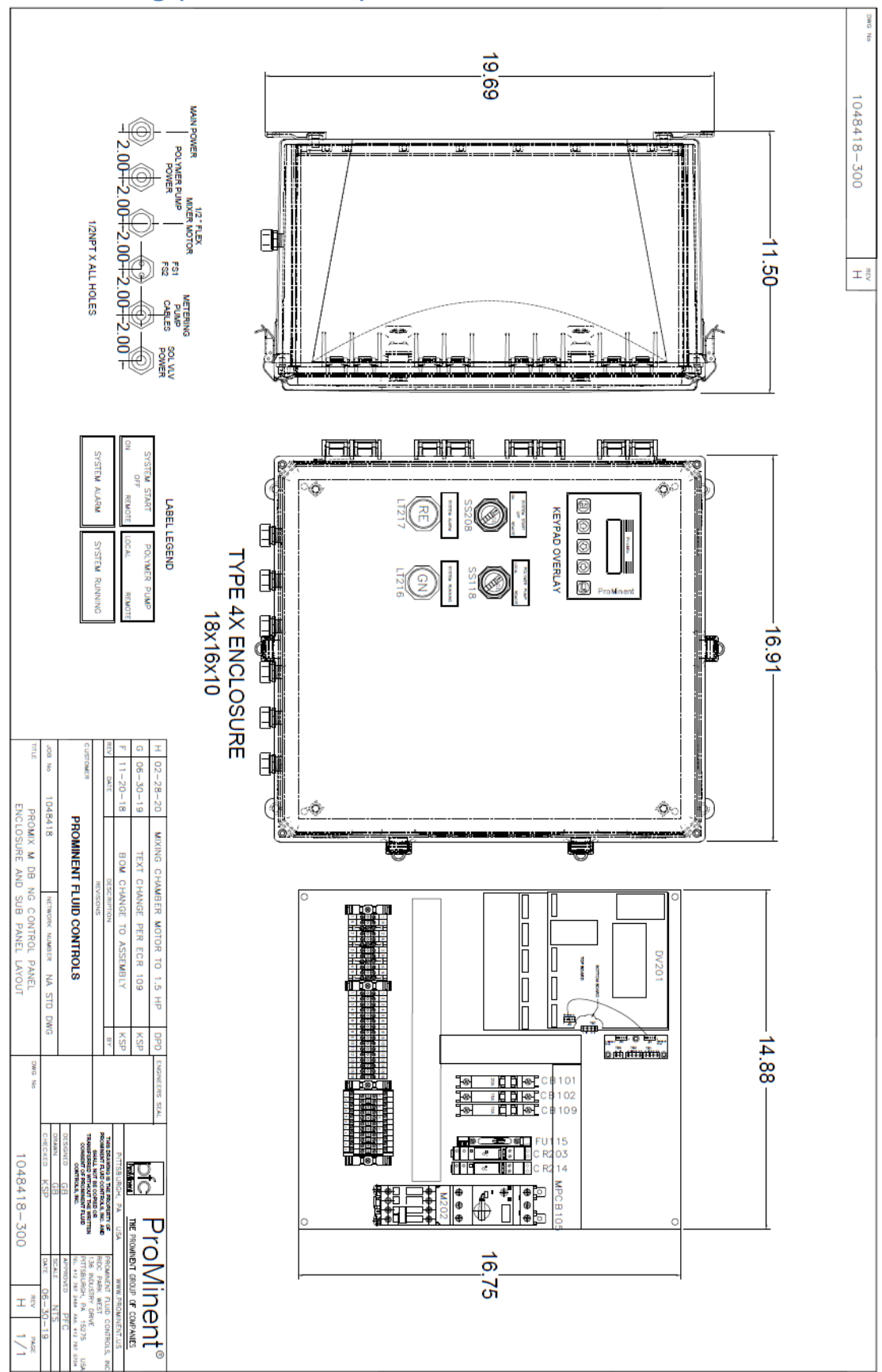

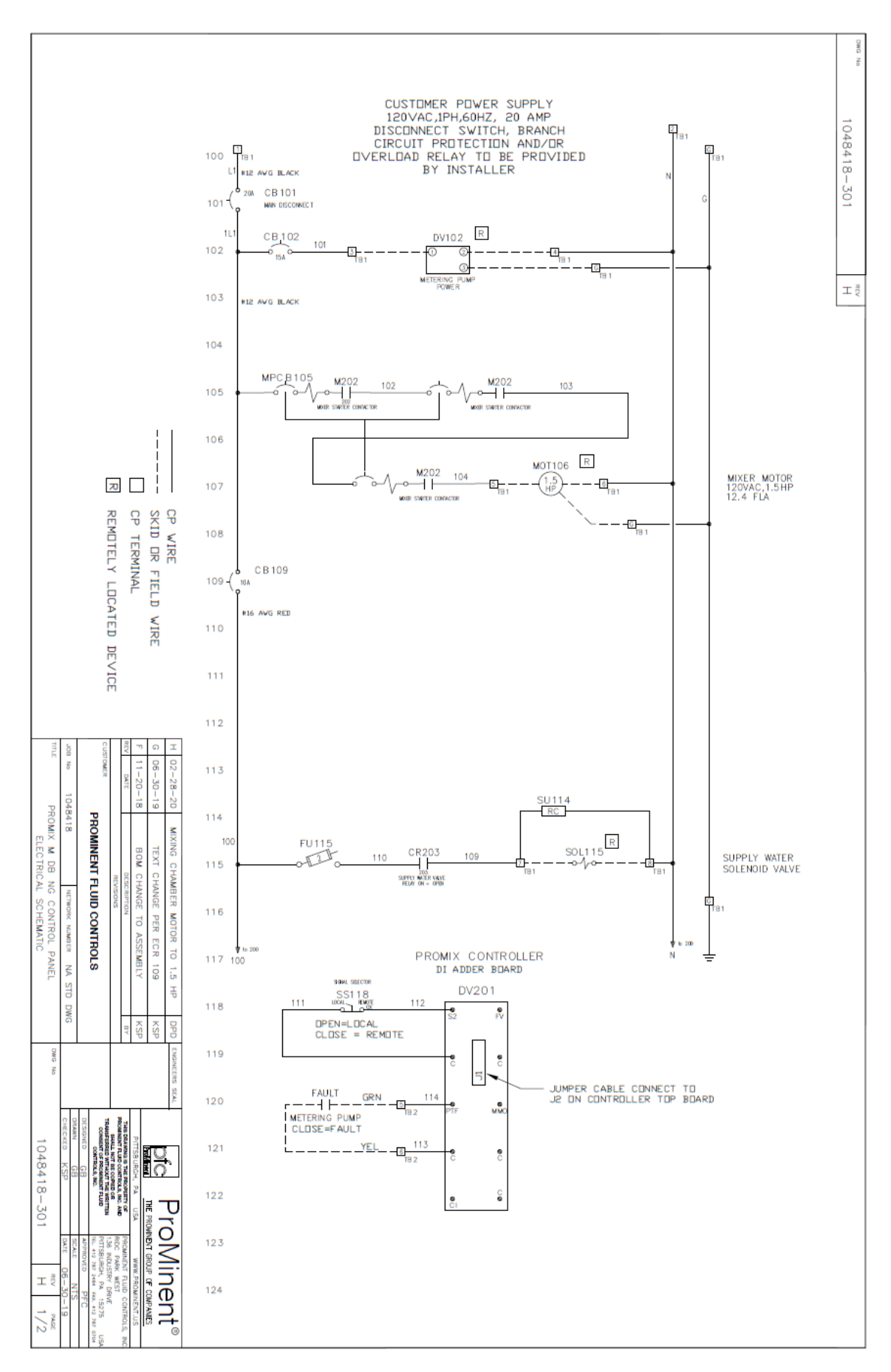

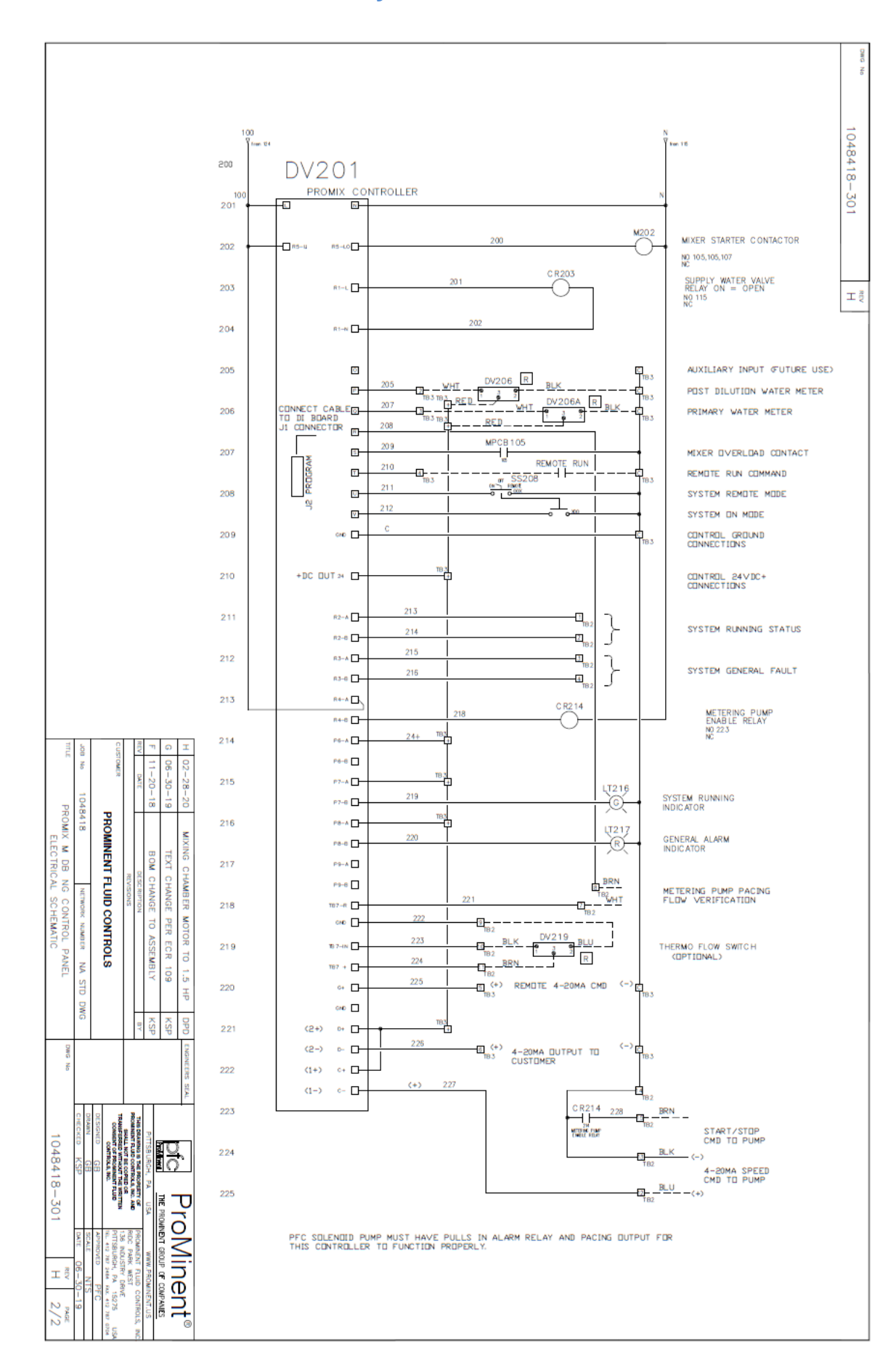

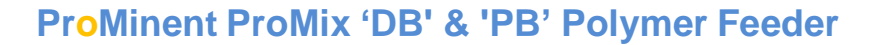

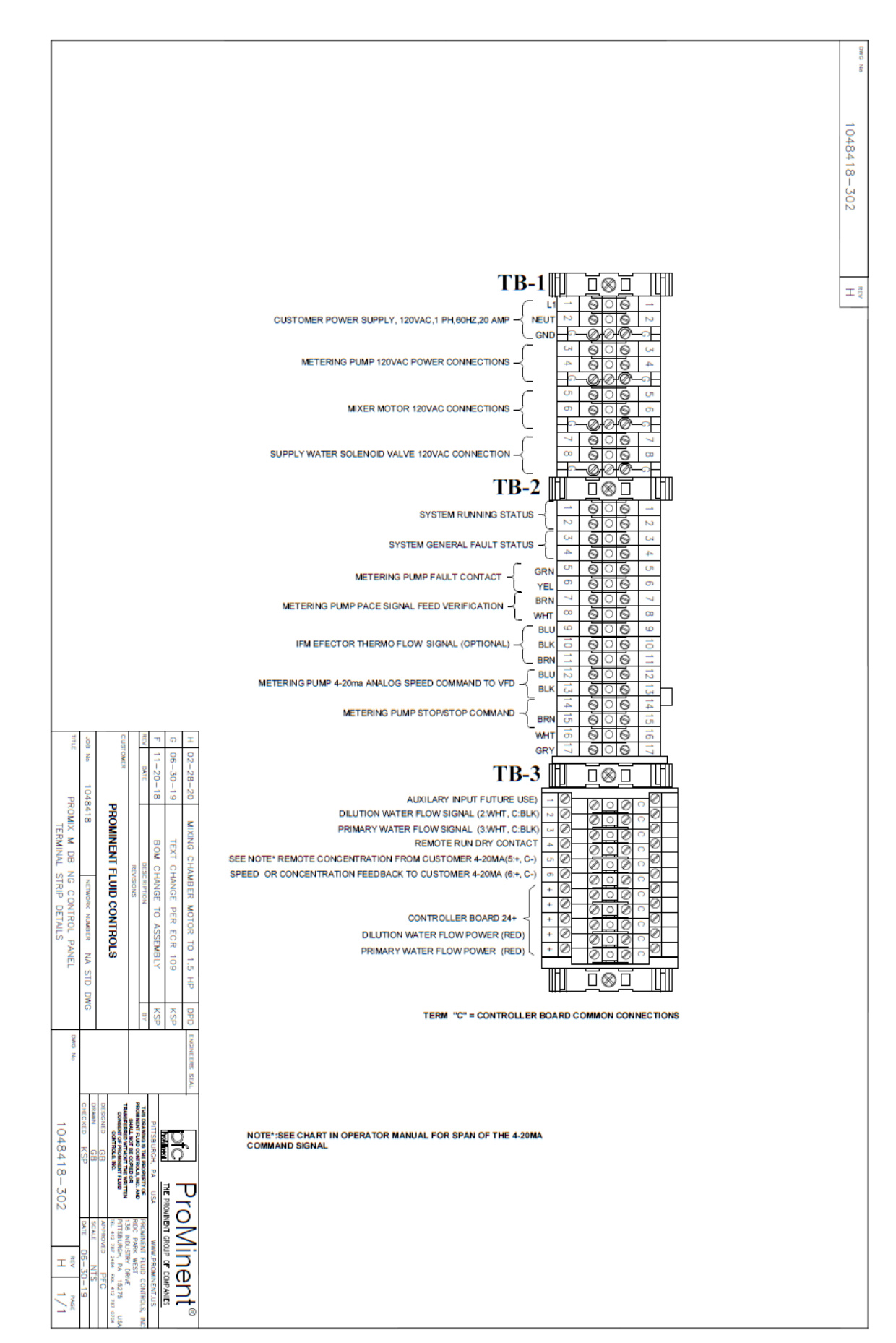

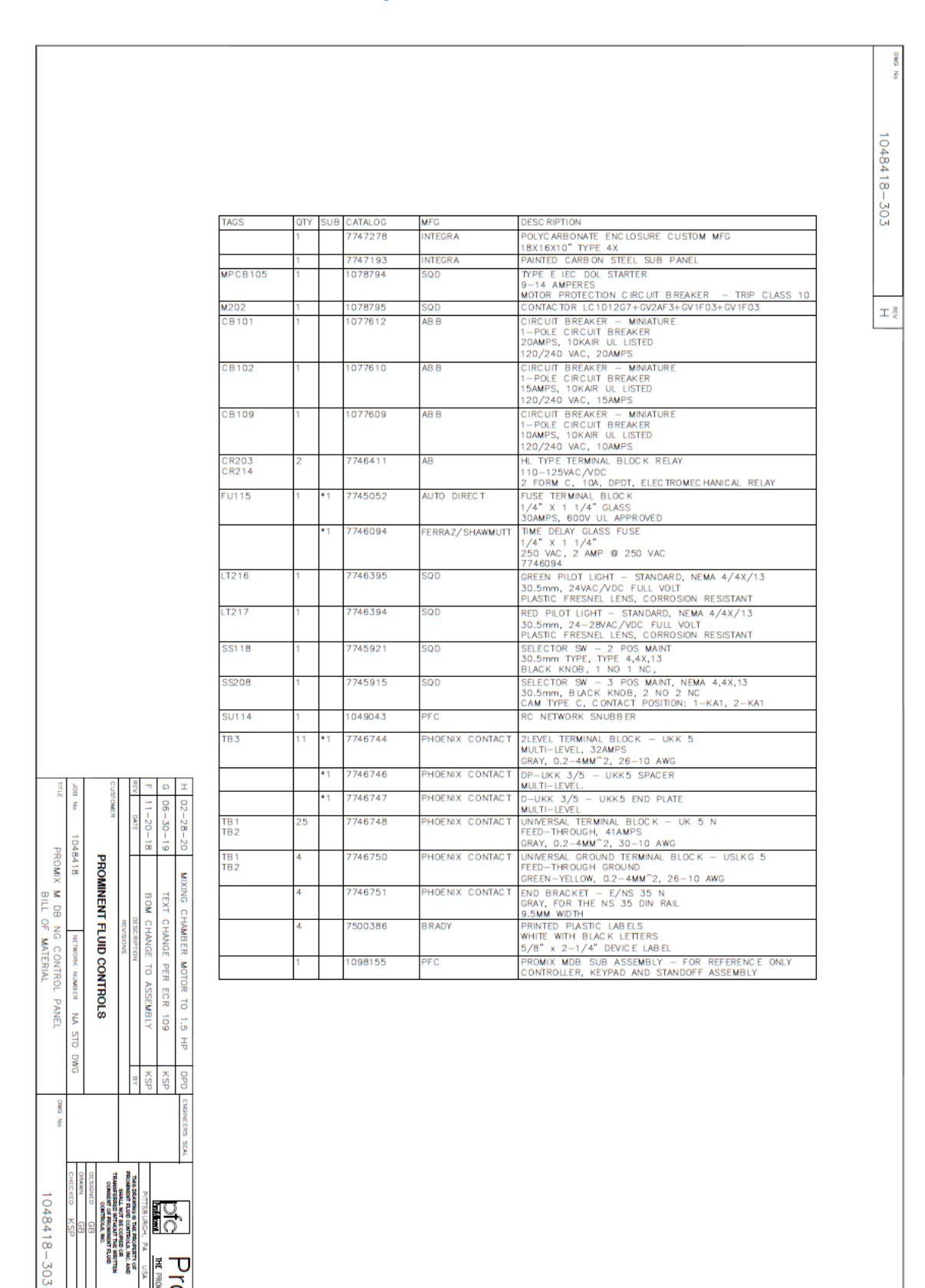

FLUID WEST W DRIVE 15275

H 1/1

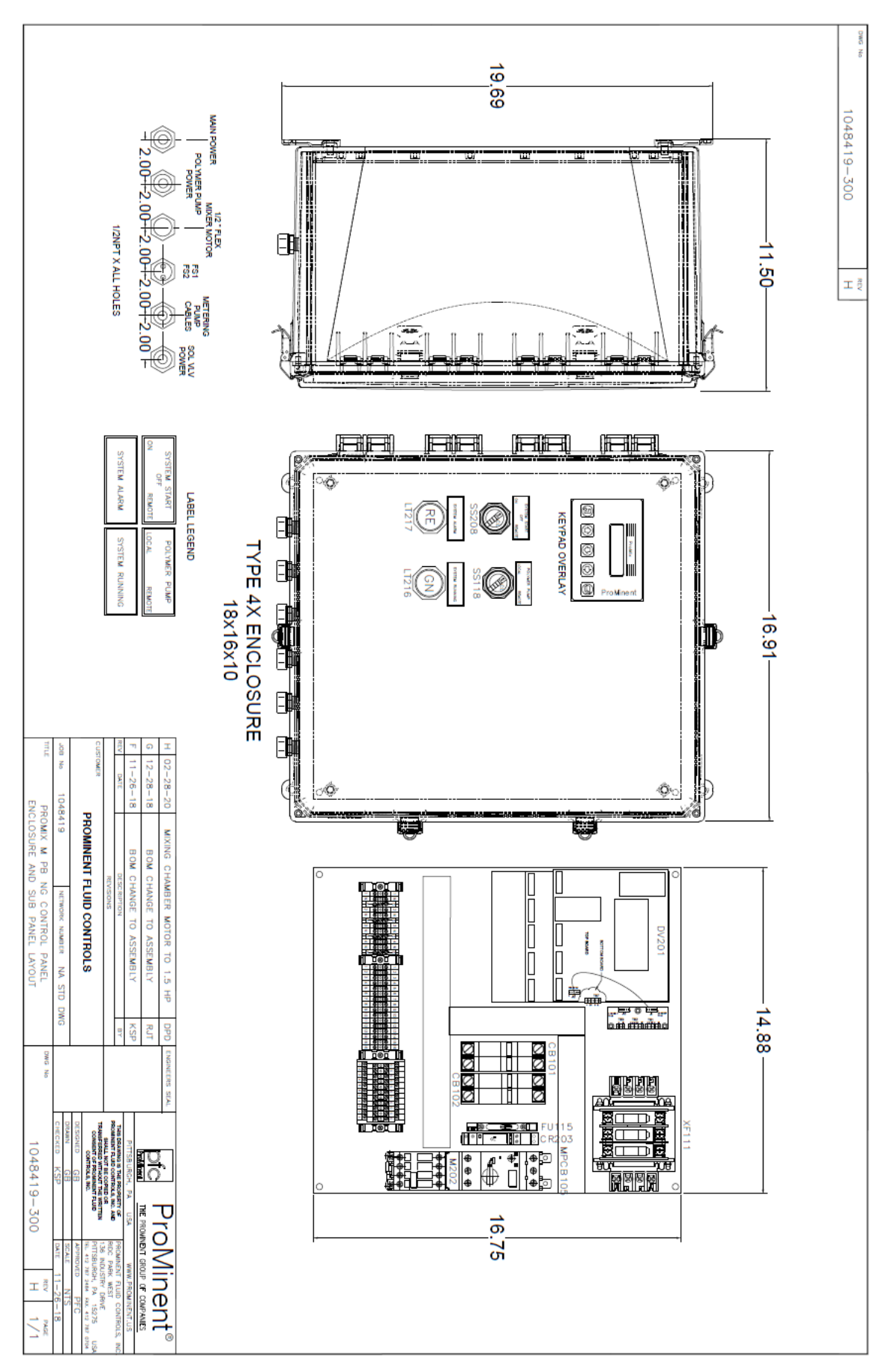

![](_page_59_Figure_1.jpeg)

![](_page_60_Figure_1.jpeg)

![](_page_61_Figure_0.jpeg)

![](_page_61_Figure_1.jpeg)

|          |              | TAGS                                                                                                    | QTY                                                                                                    | SUB                                                                                                    | CATALOG                                                                                                    | MFG                                                                                                    | DESC RIPTION                                                                                                    |
|----------|--------------|----------------------------------------------------------------------------------------------------|----------------------------------------------------------------------------------------------------|----------------------------------------------------------------------------------------------------|----------------------------------------------------------------------------------------------------|----------------------------------------------------------------------------------------------------|----------------------------------------------------------------------------------------------------|
|          |              |                                                                                                    | 1                                                                                                    |                                                                                                    | 7747278                                                                                                    | INTEGRA                                                                                                    | POLYCARBONATE ENCLOSURE CUSTOM MFG<br>18X16X10" TYPE 4X                                                                                                    |
|          |              |                                                                                                    | 1                                                                                                    |                                                                                                    | 7747193                                                                                                    | INTEGRA                                                                                                    | PAINTED CARBON STEEL SUB PANEL                                                                                                    |
|          |              | MCP105                                                                                                    | 1                                                                                                    |                                                                                                    | 1078793                                                                                                    | SQD                                                                                                    | TYPE E IEC DOL STARTER<br>6.3-10 AMPERES                                                                                                    |
|          |              | M202                                                                                                    | 1                                                                                                    | -                                                                                                    | 1078795                                                                                                    | SOD                                                                                                    | MOTOR PROTECTION CIRCUIT BREAKER - TRIP CLASS 10<br>CONTACTOR LC1D12G7+GV2AF3+GV1F03+GV1F03                                                                                                    |
|          |              | CB 101                                                                                                    | 1                                                                                                    |                                                                                                    | 1077629                                                                                                    | ABB                                                                                                    | CIRCUIT BREAKER - MINIATURE                                                                                                    |
|          |              |                                                                                                    |                                                                                                    |                                                                                                    |                                                                                                    |                                                                                                    | 2-POLE CIRC UIT BREAKER<br>20AMPS, 10KAIR UL LISTED<br>120/240 VAC, 20AMPS                                                                                                    |
|          |              | CB 102                                                                                                    | 1                                                                                                    |                                                                                                    | 1077628                                                                                                    | ABB                                                                                                    | CIRCUIT BREAKER - MINIATURE<br>2-POLE CIRCUIT BREAKER<br>15AMPS, 10KAIR UL LISTED<br>120/240 VAC 15AMPS                                                                                                    |
|          |              | CR203                                                                                                    | 1                                                                                                    | $\square$                                                                                                    | 7746411                                                                                                    | AB                                                                                                    | HL TYPE TERMINAL BLOCK RELAY<br>110-125VAC/VDC<br>2 FORM C 10A DRDT ELECTROMECHANICAL RELAY                                                                                                    |
|          |              | FU111                                                                                                    | 2                                                                                                    | -                                                                                                    | 1050239                                                                                                    | MER SEN                                                                                                    | TRANSFORMER PRIMARY FUSE                                                                                                    |
|          |              | FU111A<br>FU112                                                                                                    | 1                                                                                                    | $\vdash$                                                                                                    | 1050240                                                                                                    | MERSEN                                                                                                    | ATQR3.2<br>TRANSFORMER SECONDARY FUES                                                                                                    |
|          |              | ELLA A.E.                                                                                                    | -                                                                                                    |                                                                                                    | 7745050                                                                                                    | AUTO DISECT                                                                                                    | TRM3.2                                                                                                    |
|          |              | F0115                                                                                                    | 1                                                                                                    | •1                                                                                                    | 7745052                                                                                                    | AUTO DIRECT                                                                                                    | 1/4" X 1 1/4" GLASS<br>30AMPS, 600V UL APPROVED                                                                                                    |
|          |              |                                                                                                    |                                                                                                    | *1                                                                                                    | 7746094                                                                                                    | MERSEN                                                                                                    | TIME DELAY GLASS FUSE<br>1/4" X 1 1/4"<br>250 VAC, 2 AMP © 250 VAC                                                                                                    |
|          |              | XF111                                                                                                    | 1                                                                                                    | $\left  \right $                                                                                                    | 1050238                                                                                                    | SQD                                                                                                    | TRANSFORMER 9070TF250D1<br>250VA 240/480V-120V                                                                                                    |
|          |              | LT216                                                                                                    | 1                                                                                                    |                                                                                                    | 7746395                                                                                                    | SQD                                                                                                    | GREEN PILOT LIGHT - STANDARD, NEMA 4/4X/13<br>30.5mm, 24VAC/VDC FULL VOLT<br>PLASTIC FRESNEL LENS, CORPOSION RESISTANT                                                                                                    |
|          |              | LT217                                                                                                    | 1                                                                                                    |                                                                                                    | 7746394                                                                                                    | SQD                                                                                                    | RED PILOT LIGHT - STANDARD, NEMA 4/4X/13<br>30.5mm, 24-28VAC/VDC FULL VOLT                                                                                                    |
|          |              | SS118                                                                                                    | 1                                                                                                    | 1                                                                                                    | 7745921                                                                                                    | SQD                                                                                                    | SELECTOR SW - 2 POS MAINT<br>30.5mm TYPE, TYPE 4.4X,13<br>BLACK KNR 1 NO 1 NC                                                                                                    |
|          |              | SS208                                                                                                    | 1                                                                                                    |                                                                                                    | 7745915                                                                                                    | SQD                                                                                                    | SELECTOR SW - 3 POS MAINT, NEMA 4,4X,13<br>30.5mm, BLACK KNOB, 2 NO 2 NC                                                                                                    |
|          |              | SU114                                                                                                    | 1                                                                                                    | +                                                                                                    | 1049043                                                                                                    | PFC                                                                                                    | RC NETWORK SNUBBER                                                                                                    |
|          |              | TB 3                                                                                                    | 11                                                                                                    | *1                                                                                                    | 7746744                                                                                                    | PHOENIX CONTACT                                                                                                    | 2LEVEL TERMINAL BLOCK - UKK 5<br>MULTI-LEVEL, 32AMPS<br>GRAY, 0.2-44MM <sup>2</sup> , 26-10 AWG                                                                                                    |
|          |              |                                                                                                    | -                                                                                                    | *1                                                                                                    | 7746746                                                                                                    | PHOENIX CONTACT                                                                                                    | DP-UKK 3/5 - UKK5 SPACER                                                                                                    |
|          |              |                                                                                                    | +                                                                                                    | *1                                                                                                    | 7746747                                                                                                    | PHOENIX CONTACT                                                                                                    | D-UKK 3/5 - UKK5 END PLATE                                                                                                    |
| cus      | F G          | TB 1<br>TB 2                                                                                                    | 24                                                                                                    |                                                                                                    | 7746748                                                                                                    | PHOENIX CONTACT                                                                                                    | MULTI-LEVEL<br>UNIVERSAL TERMINAL BLOCK - UK 5 N<br>FEED-THROUCH, 41AMPS                                                                                                    |
| TOMOS    | 112-12       | TB 1                                                                                                    | 4                                                                                                    | -                                                                                                    | 7746750                                                                                                    | PHOENIX CONTACT                                                                                                    | GRAY, 0.2-4MM <sup>2</sup> , 30-10 AWG<br>UNIVERSAL GROUND TERMINAL BLOCK - USLKG 5                                                                                                    |
| ~        | -28-<br>-26- | 3 TB 2                                                                                                    |                                                                                                    |                                                                                                    |                                                                                                    |                                                                                                    | FEED-THROUGH GROUND<br>GREEN-YELLOW 0.2-4MM <sup>2</sup> 2 26-10 AWG                                                                                                    |
| P        | 8 8          | 20                                                                                                    | 4                                                                                                    |                                                                                                    | 7746751                                                                                                    | PHOENIX CONTACT                                                                                                    | GRAY, FOR THE NS 35 DIN RAIL                                                                                                    |
| OMINE    | 8 8          |                                                                                                    | 1                                                                                                    | $\vdash$                                                                                                    | 7746749                                                                                                    | PHOENIX CONTACT                                                                                                    | ATP-UK END PLATE                                                                                                    |
|          | DM CHA       |                                                                                                    | 4                                                                                                    |                                                                                                    | 7500386                                                                                                    | BRADY                                                                                                    | PRINTED PLASTIC LABELS<br>WHITE WITH BLACK LETTERS                                                                                                    |
|          | NGE          | ט<br>ס                                                                                                    | 1                                                                                                    |                                                                                                    | 7746534                                                                                                    | PFC                                                                                                    | PROMIX\AEGIS CONTROL B SUB-ASSEMBLY                                                                                                    |
| <u> </u> | 10           |                                                                                                    | 1                                                                                                    | -                                                                                                    | 1098157                                                                                                    | PFC                                                                                                    | PROMIX MPB SUB ASSEMBLY                                                                                                    |
|          |              | G         12 - 28 - 18         BOM CHANGE TO ASSIGNMENT           F         11 - 26 - 18         BOM CHANGE TO ASSIGNMENT           IND         BATE         BOM CHANGE TO ASSIGNMENT           IND         BATE         INVESTOR           IND         BATE         INVESTOR | M202<br>CB 101           CB 102           CR 203           FU111<br>FU111A           FU112           FU115           IT216           LT217           SS118           SS208           SU114           TB 3           IT 12-78-18           IT 12-78-18           IT 12-78-18           INXING CHAMBER MOTOR           INSUMO           INSUMO | M202         1           CB 101         1           CB 102         1           CB 102         1           CR 203         1           FU111         2           FU111         2           FU112         1           FU115         1           VF111         1           FU115         1           VF111         1           FU115         1           VF111         1           FU115         1           VF111         1           IT216         1           SS208         1           SS208         1           SS208         1           SS208         1           SS208         1           SS208         1           SS208         1           SS208         1           SS208         1           SS208         1           SU114         1           TB 2         4           TB 1         4           MONOC CHANGE TO ASSI         1           Investoring         1           Investoring         1 <th>M202         1           CB 101         1           CB 102         1           CB 102         1           CR 203         1           FU111         2           FU112         1           FU115         1           FU116         1           FU117         1           FU116         1           FU117         1           FU118         1           FU119         1           FU116         1           FU117         1           FU118         1           FU119         1           FU110         1           FU117         1           FU118         1           FU119         1           FU110         1           FU111         1           FU117         1           SS118         1           SS208         1           FU1         1           FU1         1           FU1         2           FU1         1           FU1         1           FU1         2           FU1         <t< th=""><th>M202         1         1078795           CB 101         1         1077629           CB 102         1         1077629           CB 102         1         1077629           CB 102         1         1077629           CB 102         1         1077629           CR203         1         7746411           FU111         2         1050239           FU112         1         1050240           FU115         1         *1           FU115         1         *1           T746094         XF111         1           XF111         1         1050238           LT216         1         7746394           SS118         1         7745915           SS118         1         7745915           SU114         1         1049043           TB3         11         *1           TB2         *1         774674           TB2         4         7746750           TB2         1         7746751           MONG CHWIGE TO ASS         1         7746751           MONG CHWIGE TO ASS         1         7746751           MONG CHWIGE TO ASS         1</th><th>M202         1         1078795         SOD           CB 101         1         1077629         ABB           CB 102         1         1077628         ABB           CB 102         1         1077628         ABB           CR 203         1         7746411         AB           FU111         2         1050239         MERSEN           FU112         1         1050239         MERSEN           FU115         1         *1         7746094         MERSEN           FU115         1         *1         7746395         SOD           LT216         1         7746395         SOD         LI217           LT216         1         7746395         SOD         SOD           SS118         1         7745921         SOD         SSI           SS118         1         774594         PHOENIX CONTACT         TB3           TB3         11         *1         7746746         PHOENIX CONTACT           TB2         4         7746748         PHOENIX CONTACT         TB2           TB2         4         7746750         PHOENIX CONTACT         TB2           TB2         4         7746750         PHOEN</th></t<></th> | M202         1           CB 101         1           CB 102         1           CB 102         1           CR 203         1           FU111         2           FU112         1           FU115         1           FU116         1           FU117         1           FU116         1           FU117         1           FU118         1           FU119         1           FU116         1           FU117         1           FU118         1           FU119         1           FU110         1           FU117         1           FU118         1           FU119         1           FU110         1           FU111         1           FU117         1           SS118         1           SS208         1           FU1         1           FU1         1           FU1         2           FU1         1           FU1         1           FU1         2           FU1 <t< th=""><th>M202         1         1078795           CB 101         1         1077629           CB 102         1         1077629           CB 102         1         1077629           CB 102         1         1077629           CB 102         1         1077629           CR203         1         7746411           FU111         2         1050239           FU112         1         1050240           FU115         1         *1           FU115         1         *1           T746094         XF111         1           XF111         1         1050238           LT216         1         7746394           SS118         1         7745915           SS118         1         7745915           SU114         1         1049043           TB3         11         *1           TB2         *1         774674           TB2         4         7746750           TB2         1         7746751           MONG CHWIGE TO ASS         1         7746751           MONG CHWIGE TO ASS         1         7746751           MONG CHWIGE TO ASS         1</th><th>M202         1         1078795         SOD           CB 101         1         1077629         ABB           CB 102         1         1077628         ABB           CB 102         1         1077628         ABB           CR 203         1         7746411         AB           FU111         2         1050239         MERSEN           FU112         1         1050239         MERSEN           FU115         1         *1         7746094         MERSEN           FU115         1         *1         7746395         SOD           LT216         1         7746395         SOD         LI217           LT216         1         7746395         SOD         SOD           SS118         1         7745921         SOD         SSI           SS118         1         774594         PHOENIX CONTACT         TB3           TB3         11         *1         7746746         PHOENIX CONTACT           TB2         4         7746748         PHOENIX CONTACT         TB2           TB2         4         7746750         PHOENIX CONTACT         TB2           TB2         4         7746750         PHOEN</th></t<> | M202         1         1078795           CB 101         1         1077629           CB 102         1         1077629           CB 102         1         1077629           CB 102         1         1077629           CB 102         1         1077629           CR203         1         7746411           FU111         2         1050239           FU112         1         1050240           FU115         1         *1           FU115         1         *1           T746094         XF111         1           XF111         1         1050238           LT216         1         7746394           SS118         1         7745915           SS118         1         7745915           SU114         1         1049043           TB3         11         *1           TB2         *1         774674           TB2         4         7746750           TB2         1         7746751           MONG CHWIGE TO ASS         1         7746751           MONG CHWIGE TO ASS         1         7746751           MONG CHWIGE TO ASS         1 | M202         1         1078795         SOD           CB 101         1         1077629         ABB           CB 102         1         1077628         ABB           CB 102         1         1077628         ABB           CR 203         1         7746411         AB           FU111         2         1050239         MERSEN           FU112         1         1050239         MERSEN           FU115         1         *1         7746094         MERSEN           FU115         1         *1         7746395         SOD           LT216         1         7746395         SOD         LI217           LT216         1         7746395         SOD         SOD           SS118         1         7745921         SOD         SSI           SS118         1         774594         PHOENIX CONTACT         TB3           TB3         11         *1         7746746         PHOENIX CONTACT           TB2         4         7746748         PHOENIX CONTACT         TB2           TB2         4         7746750         PHOENIX CONTACT         TB2           TB2         4         7746750         PHOEN |

Prop

Inent

тē

1

### Appendix C – Polymer Sizing / Dosage

The ProMix M Polymer Pump switch on the controller door enables the user to select either LOCAL or REMOTE operation. In 'LOCAL', the polymer concentration setpoint is selectable from 0 - 1% for emulsion polymer and 0 – 10% for Mannich by using the controller keypad. In 'REMOTE', the polymer concentration is set proportionally by a remote 4-20 mA signal representing 0- 1% for emulsion polymer and 10% for Mannich. It is assumed the pump stroke length is maintained at 100%.

The desired polymer dosage must be considered prior to selecting the ProMix M model and pump speed. Typically the user will know how much polymer is required. This information is from jar tests or from prior experience. Otherwise the dosage can be derived from an initial manual calculation which must be adjusted based upon actual operation.

Below are typical guidelines to estimate polymer feed dosage:

- 1. For a Clarifier / Filter application:
  - A = MGD Plant Flow
  - B = ppm active polymer
  - C = desired solution concentration (%)

(A\*B)/24 = GPH active polymer

GPH active polymer/C = Required dilution range

2. For a Sludge Dewatering application:

User must have the following information to estimate GPH neat polymer:

- A = GPM sludge
- B = % solids (concentration)
- C = lbs polymer per dry ton
- D = percent active polymer
- E = desired solution concentration (%)

(((A\*8.34)\*B)\*60)/2000 = Tons/Hr dry sludge

(((Tons/Hr dry sludge\*C)/8.34)/D)/E = Required dilution range

The polymer concentration from the ProMix M Polymer feeder is based upon the neat polymer pump rate divided by the total water flow through the primary and secondary flow-meters. For example, if the neat polymer feed rate is 1.5 gph and the flow through the primary flow-meter is 15 gpm and the flow through the secondary flow-meter is 10 gpm then the polymer concentration is:

((1.5 gph / 60) / (15 gpm + 10 gpm)) = 0.001 = 0.1%

Further post dilution is possible with equipment by others.

### **Appendix D – Reference Documents**

### **Mechanical General Arrangement Drawings:**

| 1048382 .200 | ProMix M SG 300X2-2.3DB System   |
|--------------|----------------------------------|
| 1048383 -200 | ProMix M SG 600X2-3.8DB System   |
| 1048384 -200 | ProMix M SG 1500X2-6.2DB System  |
| 1048385 -200 | ProMix M SG 1500X2-10.3DB System |

| 1048386 -200 | ProMix M SG 1500X2-5.0PB System  |
|--------------|----------------------------------|
| 1048387 -200 | ProMix M SG 1500X2-10.0PB System |
| 1048388 -200 | ProMix M SG 1500X2-24.0PB System |

### **Electrical Schematic Drawings:**

|             | Aegis Browser Manual         |
|-------------|------------------------------|
| 1048419-300 | PROMIX M PB NG CONTROL PANEL |
| 1048418-300 | PROMIX M DB NG CONTROL PANEL |

### **Pump Manuals:**

| GXLA QSG | Gamma XL Pump Quick Start Guide |
|----------|---------------------------------|
| 986691   | Gamma XL Pump Operating Manual  |
|          | Seepex Pump Operating Manual    |

(Provided upon request)

\*\*Documents noted in this section are not in this manual\*\*

# **Appendix E – Operation Modes & Controller Switch Settings**

| System Start<br>ON-OFF-REMOTE<br>controller door<br>switch | Polymer Pump<br>LOCAL-REMOTE<br>controller door<br>switch | Inline/<br>Batch<br>mode | Emulsion/<br>Mannich<br>polymer | PROMIX OPERATION                                                                                                    |
|------------------------------------------------------------|-----------------------------------------------------------|--------------------------|---------------------------------|----------------------------------------------------------------------------------------------------|
| ON                                                         | LOCAL                                                     | Inline                   | Emulsion                        | Remote Start Contact: N/A<br>Keypad Local Setpoint: 0 – 100% pump speed<br>Remote Setpoint: N/A<br>Max. chamber concentration: 1.0%            |
| ON                                                         | LOCAL                                                     | Inline                   | Mannich                         | Remote Start Contact: N/A<br>Keypad Local Setpoint: 0 – 100% pump speed<br>Remote Setpoint: N/A<br>Max. chamber concentration: 10.0%           |
| ON                                                         | LOCAL                                                     | Batch                    | Emulsion                        | Remote Start Contact: N/A<br>Keypad Local Setpoint: 0 – 1.0% concentration<br>Remote Setpoint: N/A<br>Max. chamber concentration: 1.0%         |
| ON                                                         | LOCAL                                                     | Batch                    | Mannich                         | Remote Start Contact: N/A<br>Keypad Local Setpoint: 0 – 10.0% concentration<br>Remote Setpoint: N/A<br>Max. chamber concentration: 10.0%       |
| ON                                                         | REMOTE                                                    | Inline                   | Emulsion                        | Remote Start Contact: N/A<br>Keypad Local Setpoint: N/A<br>Remote Setpoint: 4-20 mA = 0 –100% pump speed<br>Max. chamber concentration: 1.0%   |
| ON                                                         | REMOTE                                                    | Inline                   | Mannich                         | Remote Start Contact: N/A<br>Keypad Local Setpoint: N/A<br>Remote Setpoint: 4-20 mA = 0–100% pump speed<br>Max. chamber concentration: 10.0%   |
| ON                                                         | REMOTE                                                    | Batch                    | Emulsion                        | Remote Start Contact: N/A<br>Keypad Local Setpoint: N/A<br>Remote Setpoint: 4-20 mA = 0–1.0% concentration<br>Max. chamber concentration: 1.0% |

| System Start<br>ON-OFF-REMOTE<br>controller door<br>switch | Polymer Pump<br>LOCAL-REMOTE<br>controller door<br>switch | Inline/<br>Batch<br>mode | Emulsion/<br>Mannich<br>polymer | PROMIX OPERATION                                                                                                    |
|------------------------------------------------------------|-----------------------------------------------------------|--------------------------|---------------------------------|----------------------------------------------------------------------------------------------------|
| ON                                                         | REMOTE                                                    | Batch                    | Mannich                         | Remote Start Contact: N/A<br>Keypad Local Setpoint: N/A<br>Remote Setpoint: 4-20 mA = 0-10.0% concentration<br>Max. chamber concentration: 10.0%               |
| REMOTE                                                     | LOCAL                                                     | Inline                   | Emulsion                        | Remote Start Contact: Close=start, open=stop<br>Keypad Local Setpoint: 0 – 100% pump speed<br>Remote Setpoint: N/A<br>Max. chamber concentration: 1.0%         |
| REMOTE                                                     | LOCAL                                                     | Inline                   | Mannich                         | Remote Start Contact: Close=start, open=stop<br>Keypad Local Setpoint: 0 – 100% pump speed<br>Remote Setpoint: N/A<br>Max. chamber concentration: 10.0%        |
| REMOTE                                                     | LOCAL                                                     | Batch                    | Emulsion                        | Remote Start Contact: Close=start, open=stop<br>Keypad Local Setpoint: 0 – 1.0% concentration<br>Remote Setpoint: N/A<br>Max. chamber concentration: 1.0%      |
| REMOTE                                                     | LOCAL                                                     | Batch                    | Mannich                         | Remote Start Contact: Close=start, open=stop<br>Keypad Local Setpoint: 0 – 10.0% concentration<br>Remote Setpoint: N/A<br>Max. chamber concentration: 10.0%    |
| REMOTE                                                     | REMOTE                                                    | Inline                   | Emulsion                        | Remote Start Contact: Close=start, open=stop<br>Keypad Local Setpoint: N/A<br>Remote Setpoint: 4-20 mA = 0–100% pump speed<br>Max. chamber concentration: 1.0% |
| REMOTE                                                     | REMOTE                                                    | Inline                   | Mannich                         | Remote Start Contact: Close=start, open=stop<br>Keypad Local Setpoint: N/A<br>Remote Setpoint: 4-20mA = 0–100% pump speed<br>Max. chamber concentration: 10.0% |
| REMOTE                                                     | REMOTE                                                    | Batch                    | Emulsion                        | Remote Start Contact: Close=start, open=stop                                                                                                    |

| System Start<br>ON-OFF-REMOTE | Polymer Pump<br>LOCAL-REMOTE | Inline/<br>Batch | Emulsion/<br>Mannich | PROMIX OPERATION                                 |
|-------------------------------|------------------------------|------------------|----------------------|--------------------------------------------------|
| controller door<br>switch     | controller door<br>switch    | mode             | polymer              |                                                  |
|                               |                              |                  |                      | Keypad Local Setpoint: N/A                       |
|                               |                              |                  |                      | Remote Setpoint: 4-20 mA = 0-1.0% concentration  |
|                               |                              |                  |                      | Max. chamber concentration: 1.0%                 |
|                               |                              |                  |                      | Remote Start Contact: Close=start, open=stop     |
| REMOTE                        | REMOTE                       | Batch            | Mannich              | Keypad Local Setpoint: N/A                       |
|                               |                              |                  |                      | Remote Setpoint: 4-20 mA = 0-10.0% concentration |
|                               |                              |                  |                      | Max. chamber concentration: 10.0%                |

| System Start       | Controller door 3 position selector switch. Determines if controller is<br>enabled locally (ON) or is enabled remotely (REMOTE) by a dry contact to<br>start or stop control action. The middle switch position OFF disables the<br>controller and initiates a flush cycle if this switch is left in this position >2<br>seconds after first operating in either ON or REMOTE.                                                                       |
|--------------------|----------------------------------------------------------------------------------------------------|
| Polymer Pump       | Controller door 2 position selector switch. Determines the setpoint for pump control action which can either be pump speed or % concentration. If set to the LOCAL position the setpoint is based on the keypad entry and if set to REMOTE then the setpoint input is from a remote 4-20 mA signal.                                                                                                    |
| Inline / Batch     | The user must choose the mode of operation from a keypad menu selection. Default is Batch mode and the setpoint is % concentration. The polymer pump is automatically adjusted to maintain the desired % concentration regardless of fluctuations of the dilution water flow. Inline mode requires the user to calculate the percent concentration desired and then manually adjust the pump speed based upon the measured dilution water flow rate. |
| Emulsion / Mannich | The user must choose the type of polymer being used by the ProMix feeder.<br>If emulsion then a maximum of 1.0% concentration is permitted in the mixing<br>chamber. If Mannich is selected then the maximum is 10.0% concentration.<br>Batch mode will automatically limit the polymer feed to maintain these<br>concentrations.                                                                                                    |